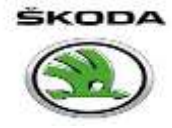

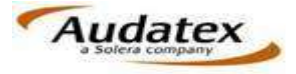

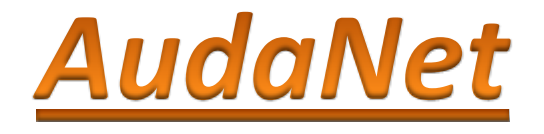

# **User Reference Guide**

Audatex Solutions Pvt Ltd 326, 3<sup>rd</sup> Floor, DLF Tower B Jasola District Centre, Near Apollo Hospital

New Delhi – 110025, 011-43120000

<u>www.audatex.in</u>

Technical Support: 1800 102 8353

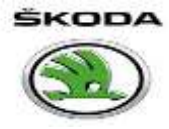

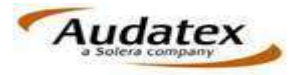

# Before we move ahead, please ensure that:

1. You have Internet Explorer version 8 or above installed in your computer.

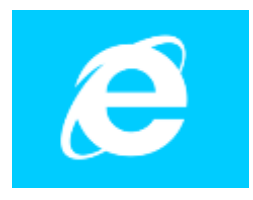

BRE will not function properly on Google chrome, Firefox or any browser other than Internet Explorer (IE).

To download the latest version of internet explorer click on the link below <a href="http://windows.microsoft.com/en-in/internet-explorer/download-ie">http://windows.microsoft.com/en-in/internet-explorer/download-ie</a>

2. Java latest version 7 with update 67

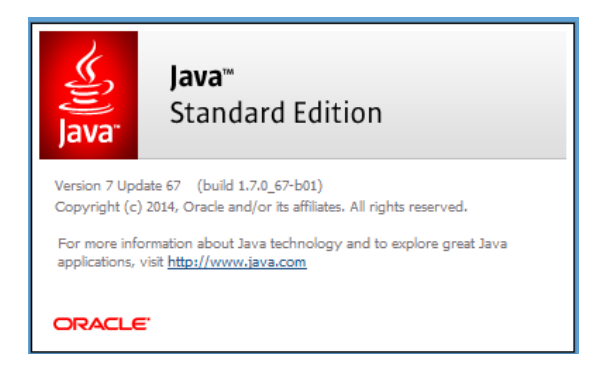

To download the latest version of java click on the link below

#### https://java.com/download

3. PDF file reader (Adobe preferably )

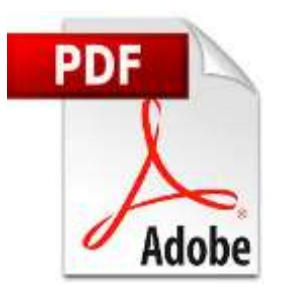

To download the latest version of acrobat reader click on the link below:

http://get.adobe.com/reader/

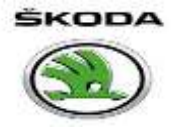

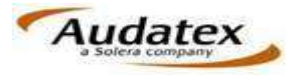

# Login

- Go to the Audatex website "www.audatex.in' and click on login to Audanet.
- Enter your username & password.

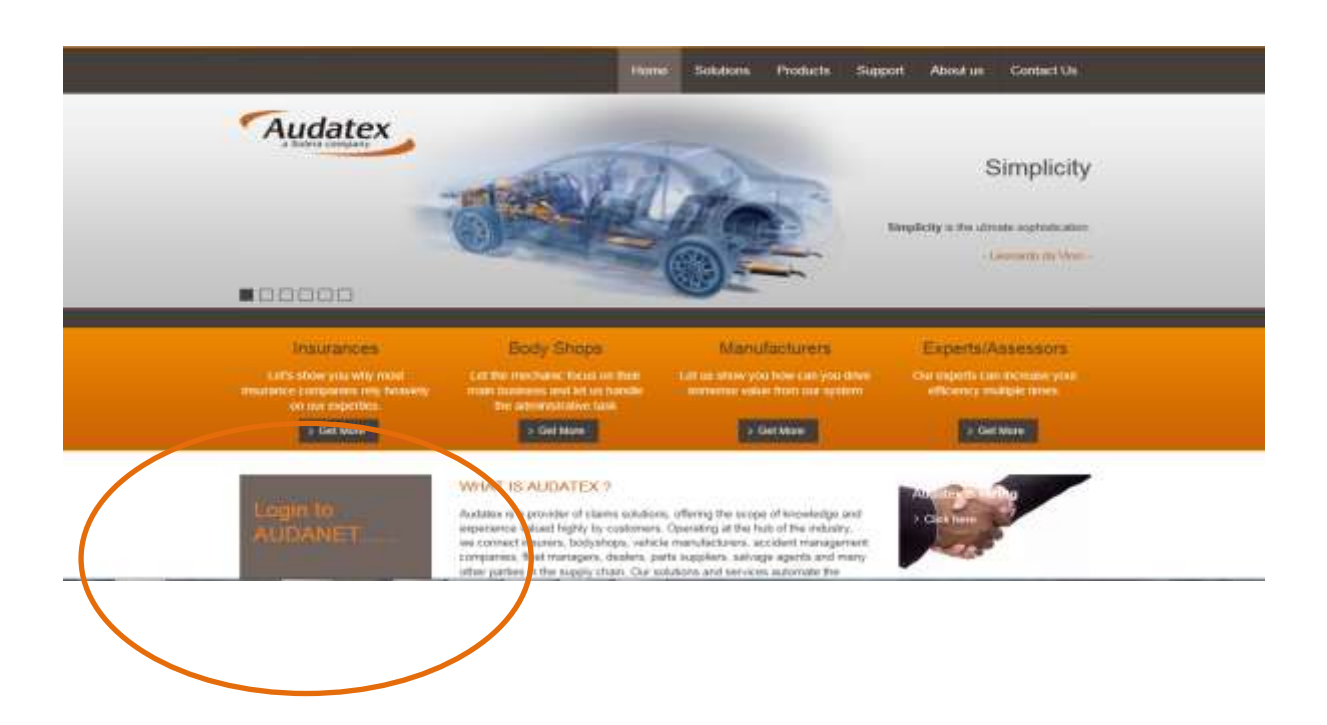

| ŠKODA AU                                                                                       |                                                       |
|------------------------------------------------------------------------------------------------|-------------------------------------------------------|
| Sign In                                                                                        | Log in using your<br>unique user name<br>and password |
| Enter your Single Sign-On user name and password to sign in                                    | 1                                                     |
| User Name                                                                                      |                                                       |
| Password                                                                                       |                                                       |
| Login Cancel                                                                                   |                                                       |
| Unauthorized use of this site is prohibited and may subject you to civil and criminal prosecut | ion.                                                  |
| Forgotten password   Expired account                                                           |                                                       |
|                                                                                                |                                                       |
|                                                                                                |                                                       |
| Click to generate a                                                                            | Sten 1                                                |
| new password Submitted text is not valid. Please try again. User Name: training10              |                                                       |
| Enter these letters:                                                                           |                                                       |
|                                                                                                |                                                       |
|                                                                                                |                                                       |
| Submit                                                                                         |                                                       |
| Cublink                                                                                        |                                                       |
| (refresh page to generate a new image)                                                         |                                                       |
|                                                                                                |                                                       |
|                                                                                                | Step 2                                                |
|                                                                                                |                                                       |
| Password recovery                                                                              | 1                                                     |
| User Name: training10                                                                          |                                                       |
| Customer ID:                                                                                   |                                                       |
| New password:                                                                                  |                                                       |
| Customer ID will be Repeat password:                                                           |                                                       |
| supplied with the user Submit                                                                  |                                                       |
| name & password. In                                                                            |                                                       |
| case you don't have,                                                                           |                                                       |
| servicedesk@audatex.in                                                                         |                                                       |
|                                                                                                |                                                       |
|                                                                                                |                                                       |

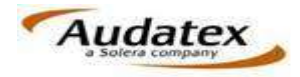

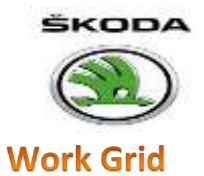

In work grid we can view all the active, copied, sent and closed cases. The columns in the work list can be customized as per user requirements. The work list can be exported to excel for viewing offline.

| <u></u> | Claims    |                  | Open IN     | Canal       | <b>ы</b> ай  |                |          |          |          |                |              |          | etta              | nds               | Au         | dates   |
|---------|-----------|------------------|-------------|-------------|--------------|----------------|----------|----------|----------|----------------|--------------|----------|-------------------|-------------------|------------|---------|
| w       | /ork List |                  |             |             |              |                |          |          |          |                |              |          |                   |                   |            |         |
| <       | 2.6       | 4 8              | 0           |             |              |                | Views Op | n V      |          |                |              |          |                   | Page              | iri —      | 10.0    |
| Ę       | Case No.  | the Reference of | Responsible | Task States | Registration | Created on     | Actions  | Progress | licenses | da Deskinst Pr | e . WW       | - Sexder | Last Edited C. No | nater const. Gran | ut Total . | Tank ro |
| Ţ       | 🗌 Elain   | 8002             | 870 F       | Ceeder      | DUTESTI      | 11/05/14 16:02 | A TA     |          | Created  | Serect         | TMRCNH528    |          | 16/06/14 12:12    | 118.5             | RLA        |         |
|         | ] P.0     | 3000             | autist?     | Caster      | WHIZEADOLI   | 1208/18/10:20  | X. ×     | 0.000    | -Caused  | (benefit)      | www.reidl.   |          | HERRICE LE HE     | - 441.0           | 81.0 ·     | 10      |
| 1       | - HEOK    | 80008            | #10NAD1     |             | MHOSECOM!    | 10091418:32    | X 7 *    |          | Canada   | Decert         | 2009940.0218 |          | INDEX4 14 III     |                   |            |         |
|         | 1.100     | 80004            | 10000       | Center      | 01/2063479   | 100014-0019    | × * ×    |          | Commit   |                | TMERGEBAT:   |          | 1008041034        | 1,10.09           | LH .:      | 0       |
| ī       | 100       | 0004             | andhio()    | Creaters    | -            | 10091414.35    | 19 4 ×   |          | Crested  | (Central)      | 1M886331T    |          | 10/09/14 14.22    | 0.000             | 80         | ()      |
| olumn   | Choo      | ser              |             |             |              | Ex             | port t   | o Exce   | el       |                |              |          |                   |                   |            |         |
| 10      |           |                  |             |             |              |                |          |          |          |                |              |          |                   |                   |            |         |

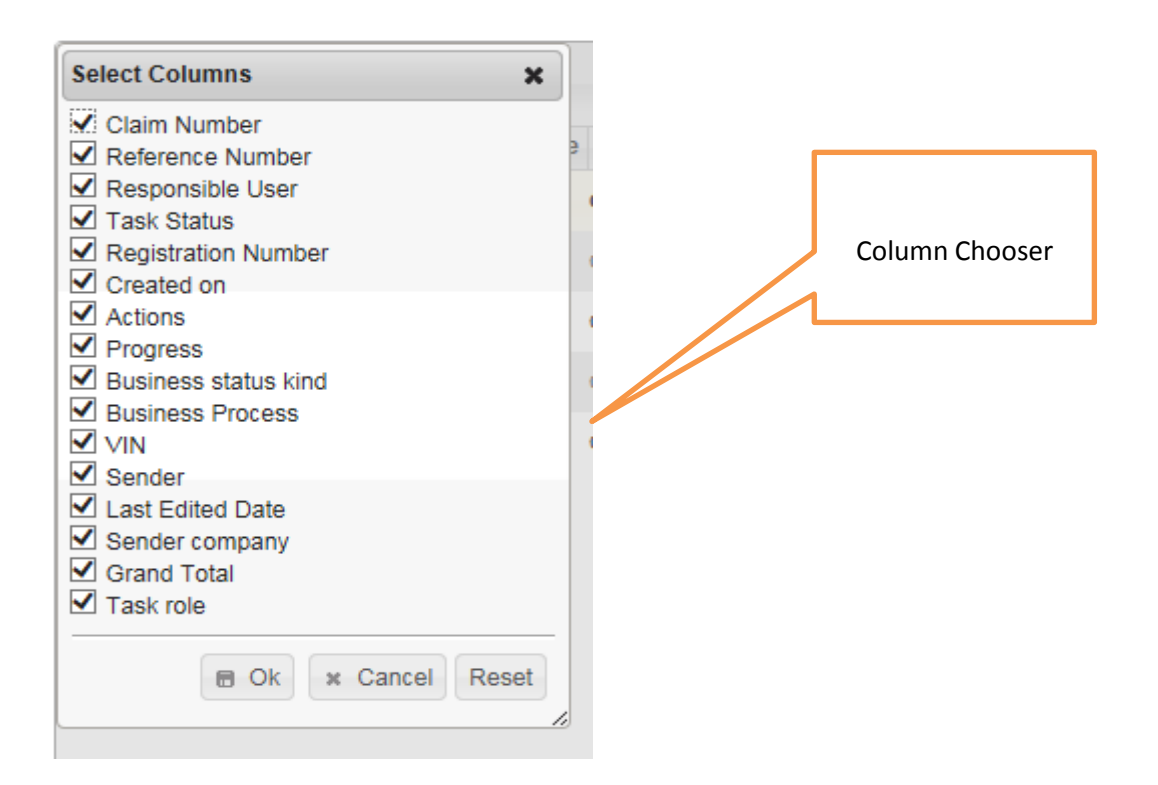

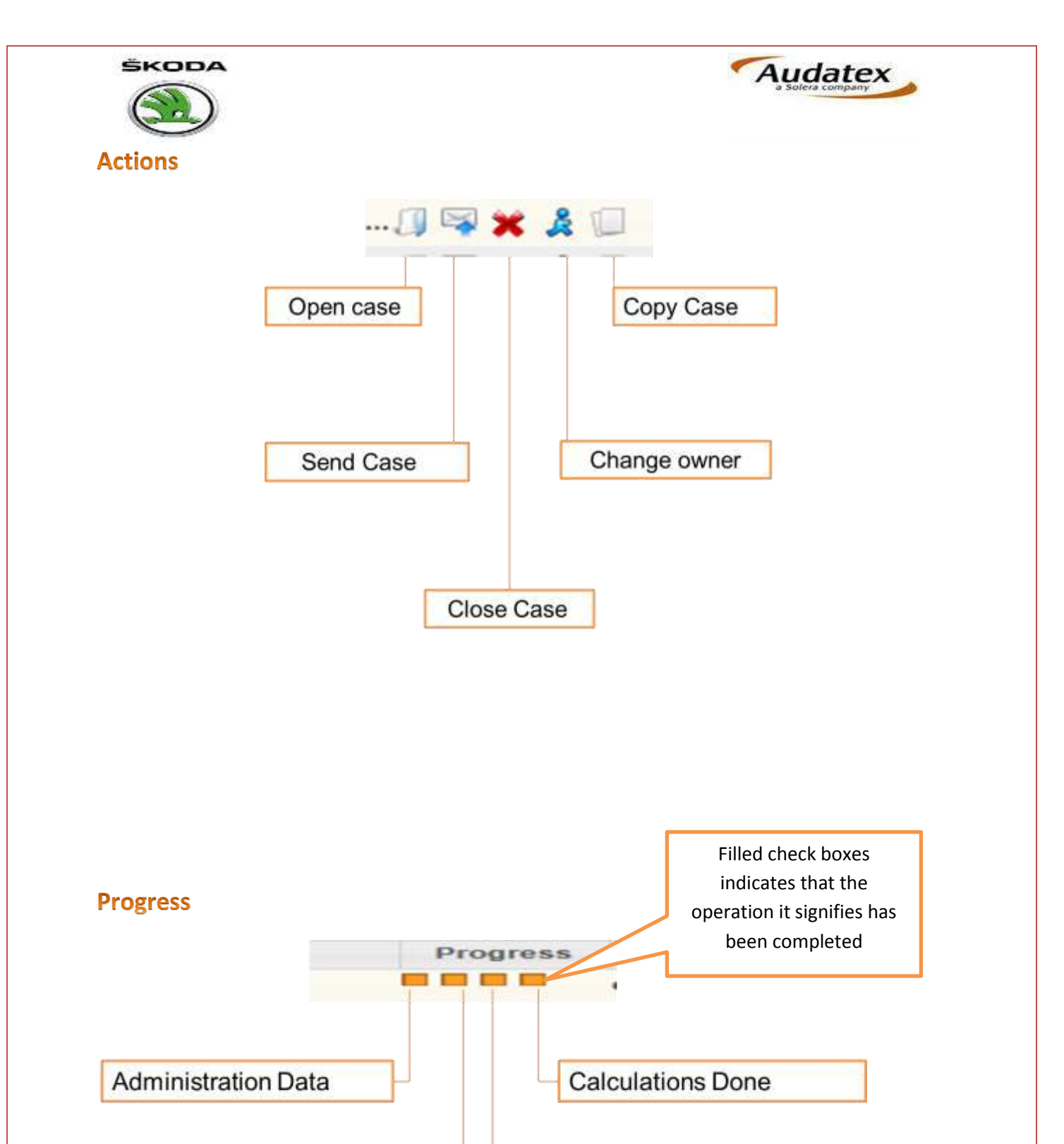

Damage Captured

Vehicle Identification

|                                                                                                    | )                                                                                |                                                                                                    |                                                                                                    |                                                                                                    |                 |          |                                                      |                                                                                        |                                                                                      | Au                                                                                                | ıda        | tex                                                                                                    |                                                    |
|----------------------------------------------------------------------------------------------------|----------------------------------------------------------------------------------|----------------------------------------------------------------------------------------------------|----------------------------------------------------------------------------------------------------|----------------------------------------------------------------------------------------------------|-----------------|----------|------------------------------------------------------|----------------------------------------------------------------------------------------|--------------------------------------------------------------------------------------|---------------------------------------------------------------------------------------------------|------------|----------------------------------------------------------------------------------------------------|----------------------------------------------------|
| Ctaims                                                                                                    | Eppe                                                                             | (311) Cuert                                                                                                    | Let Court                                                                                                    |                                                                                                    |                 |          |                                                      |                                                                                        |                                                                                      |                                                                                                   | 1          | 2 A                                                                                                    | date                                               |
| Work List                                                                                                    | 81 😔                                                                             |                                                                                                    |                                                                                                    | Ver                                                                                                    | # Open          | ¥        |                                                      |                                                                                        |                                                                                      |                                                                                                   | - Pape     | ad4 ==                                                                                                    | * 1 100 %                                          |
| Class Maxber                                                                                                    | National Nu                                                                      | in Hysponsitik                                                                                                    | Task 5 migratiation h                                                                                                    | Control on .                                                                                                    | A               | Stores . | Programa                                             | Business                                                                               | siz Bunitana Pro-                                                                    | WN Solder                                                                                         | Sender con | pa Last Edited I                                                                                                    | All Chapter                                        |
| ET CHIL                                                                                                    | 44400000                                                                         | - terrer                                                                                                    | Constant INTERNATION                                                                                                    | TRADUCE COME                                                                                                    | 1111            |          | CONDO                                                | Daniel                                                                                 | Contraction                                                                          | TARTER                                                                                            |            | There is no a                                                                                                    | Concer of                                          |
| (C)                                                                                                    |                                                                                  | teter :                                                                                                    | Created 3D44507.                                                                                                    | 212014 17/04                                                                                                    | 19              |          |                                                      |                                                                                        |                                                                                      |                                                                                                   |            | 21001417.04                                                                                                    |                                                    |
| 1 1044507                                                                                                    |                                                                                  | and the second second sec                                                                                                    | the second second second second second second second second second second second second second second second se                                                         | and the second second sec |                 |          |                                                      |                                                                                        |                                                                                      |                                                                                                   |            |                                                                                                    |                                                    |
| 1 3044507                                                                                                    | ANADDA                                                                           | dates .                                                                                                    | Greated UL1AC1204                                                                                                    | 21201410.00                                                                                                    | 114.8           | 1.1      |                                                      | Desired                                                                                | General                                                                              | 444000                                                                                            |            | 25/58/14 17:05                                                                                                    | 1,485                                              |
| 1 104400<br>1 10 10 1401 1001.125                                                                                                    | . AxA00046                                                                       | salari<br>balari                                                                                                    | Greated OL1401204<br>Greater T                                                                                                    | 210011-1010                                                                                                    | 13              | 4.       | 2000                                                 | Destel                                                                                 | German<br>German                                                                     | SAITT.                                                                                            |            | 21091411.23                                                                                                    | 1.001                                              |
|                                                                                                    | . AAA200000                                                                      | Salari<br>Katari<br>Katari                                                                                                    | Created OLIACI204<br>Created T<br>Design TOP-ADIAND                                                                                                    | 2500014-10-04<br>2500014-11-27<br>2500014-11-27                                                                                                    | 12 4 3          | 4        | 0000<br>0000                                         | Dealer                                                                                 | Germani<br>Germani<br>Element                                                        | exection<br>T<br>HIDPS                                                                            |            | 25/98/14 17/28<br>20/98/14 17/28<br>20/98/14 17/08                                                                                                   | 1.495                                              |
| 104400     104400     104440040                                                                                                    | AAA00040<br>AAA00047                                                             | Salari<br>Salari<br>Salari<br>Salari                                                                                                    | Dreated OLTADION<br>Dreated T<br>Dreated PSDFactFACD<br>Dreated PLANMERS                                                                                                | 2000/00/00/00<br>2000/00/07/27<br>2000/00/07/00<br>2000/00/07/00                                                                                                    | 045<br>0<br>045 | AD.      | 0000<br>0000                                         | Dested<br>Dested                                                                       | General<br>General<br>Denoral<br>General                                             | ANNOUNCE<br>T<br>FOLFS.<br>NOTALIT                                                                |            | 215914 11 23<br>215914 11 23<br>200914 17 00<br>220914 15 18                                                                                         | 1.441                                              |
| 104480     10464807428     10464807428     10464807428     10464807428     10464807428     10464807428     10464807428                                                                                                    | Analises<br>Analises<br>Analises<br>Analises                                     | Salari<br>Kalari<br>Kalari<br>Kalari                                                                                                    | Created Octobricity<br>Created T<br>Constant FSCP-coll/ABD<br>Created FSCP-coll/ABD<br>Created FFFFFF                                                                   | 2000/00/00/00<br>2000/00/07/20<br>2000/00/07/20<br>2000/00/07/20<br>10/20/00/07/20                                                                                                    |                 |          | 0000<br>0000<br>0000<br>0000                         | Dented<br>Dented<br>Dented                                                             | General<br>Ganaral<br>Ganaral<br>Ganaral<br>Conset                                   | ANITEL<br>T<br>PODPS<br>ANTASH<br>ANITEL                                                          |            | 200814 1728<br>210814 1728<br>200814 1739<br>220814 1518<br>200814 2119                                                                              | 1.00                                               |
|                                                                                                    | AAA00046<br>AAA00047<br>AAA00047<br>AAA00046                                     | Salari<br>Kasari<br>Kasari<br>Salari<br>Kasari<br>Kasari                                                                                                    | Created Octobride<br>Created T<br>Desired PSDP-487480<br>Created PSDP-487480<br>Created JMINCLEDIOS                                                                     | 21/08/14.16/08<br>21/08/14.11/27<br>26/08/14.11/27<br>26/08/14.18/28<br>18/08/14.18/28<br>18/08/14.2012                                                                                                    |                 |          |                                                      | Dested<br>Dested<br>Dested<br>Dested                                                   | General<br>Garanel<br>Garanel<br>Garanel<br>Garanel<br>Garanel                       | AND AND AND AND AND AND AND AND AND AND                                                           |            | 240644 (1.25<br>210644 (1.25<br>200644 (1.27)<br>220644 (27)<br>220644 (27)<br>200644 (27)                                                           | 141<br>14.<br>225<br>14.                           |
| Boldson     Boldson     B | Automati<br>Automati<br>Automati<br>Automati<br>Automati<br>Automati             | Salari<br>Kalari<br>Kalari<br>Salari<br>Salari<br>Salari<br>Salari                                                                                                    | Created Octobride<br>Creater T<br>Desirer PSDP-adf-ADD<br>Creater PSDP-adf-ADD<br>Creater PSDP-adf-ADD<br>Creater AMPACEDODR<br>Desirer PSJR(ADDR)                      | 2100011-0018<br>2100014-01-27<br>200014-01-27<br>200014-0120<br>200014-02012<br>100014-02012<br>100014-02012                                                                                                    |                 |          | 0000<br>0000<br>0000<br>0000<br>0000<br>0000<br>0000 | Deemol<br>Deemol<br>Deemol<br>Deemol<br>Deemol<br>Deemol                               | General<br>General<br>General<br>General<br>General<br>General                       | HILLING AND AND AND AND AND AND AND AND AND AND                                                   |            | 240844 (120<br>240844 (121<br>200844 (121)<br>200844 (121)<br>200844 (121)<br>200844 (1210)<br>200844 (1210)                                         | 1.001<br>14<br>225.<br>200.                        |
| State     sectore     sectore     sectore     sectore     sectore     sectore     sectore     sectore     sectore     sectore     sectore     sectore     sectore     sectore     sectore     sectore     sectore                                                                                                    | AAADDAA<br>AAADDAA<br>AAADDAA<br>AAADDAA<br>AAADDAA                              | Start .<br>Sant .<br>Salari .<br>Salari .<br>Salari .<br>Salari .<br>Salari .                                                                                                    | Overer Octobries<br>Creater T<br>Connect Professional<br>Connect Professional<br>Connect Profession<br>Connect Profession<br>Connect Profession<br>Connect TEST2        | 250011000<br>2500141127<br>250014127<br>250014128<br>20001120<br>1000142012<br>1000142012<br>1000142012<br>1000142012                                                                                                    |                 |          |                                                      | Deemel<br>Deemel<br>Deemel<br>Deemel<br>Deemel<br>Deemel<br>Deemel                     | General<br>Ganaral<br>Ganaral<br>Ganaral<br>Ganaral<br>Ganaral<br>Ganaral<br>General | HILLER<br>T<br>HILLER<br>HILLER<br>HILLER<br>HILLER<br>HILLER                                     |            | 245844 (110)<br>215844 (1 23)<br>2008/14 (1 23)<br>2008/14 (1 10)<br>2008/14 (2 10)<br>2008/14 (2 10)<br>2008/14 (2 10)<br>1508/14 (0 2)             | 1.100<br>14.<br>225.<br>56<br>200<br>193.          |
| State     State     S | AAADDINI<br>AAAADDINI<br>AAAADDINI<br>AAAADDINI<br>AAAADDINI<br>AAAADDINI        | Saari<br>Saari<br>Saari<br>Saari<br>Saari<br>Saari<br>Saari<br>Saari<br>Saari                                                                                                    | Overet October<br>Creater T<br>Desert PSDraff2D<br>Oneret PSDraff2D<br>Desert PSDraff2D<br>Desert PSDraff2D<br>Overet TSDT<br>Overet TSDT                               | 2008/04/02/2<br>2008/04/12/2<br>2008/04/12/2<br>2008/04/12/20<br>12/08/04/12/20<br>10/08/04/20/12<br>10/08/04/20/12<br>10/09/04/12/04<br>10/09/04/12/04                                                                                                    |                 |          |                                                      | Dennel<br>Dennel<br>Dennel<br>Dennel<br>Dennel<br>Dennel<br>Dennel<br>Dennel           | General<br>General<br>General<br>General<br>General<br>General<br>General<br>General | 44000                                                                                             |            | 2009-14 1730<br>2009-14 17 20<br>2009-14 17 20<br>2009-14 17 20<br>2009-14 27 20<br>2009-14 27 20<br>2009-14 17 20<br>2009-14 17 20<br>1409-14 18 27 | 1.101<br>14.<br>223.<br>14.<br>235.<br>143.<br>44. |
| State     State     S | AAADDINI<br>AAADDINI<br>AAADDINI<br>AAADDINI<br>AAADDINI<br>AAADDINI<br>AAADDINI | Salari<br>Salari<br>Sa | Overant Oxfactope<br>Seater T<br>Desert Polyactica<br>Context Polyactica<br>Context Polyactica<br>Desert Attraction<br>Desert Polyactic<br>Context TEST<br>Context TEST | 2008/04/00/04<br>2008/04/02/20<br>2008/04/02/20<br>2008/04/02/20<br>00/04/04/20<br>00/04/04/20<br>00/04/04/20<br>04/20/04/07/20<br>04/20/04/07/20                                                                                                    |                 |          |                                                      | Desert<br>Desert<br>Desert<br>Desert<br>Desert<br>Desert<br>Desert<br>Desert<br>Desert | General<br>Ganaral<br>Dennis<br>Ganaral<br>General<br>General<br>General<br>General  | 446000.<br>T<br>FUDPS.<br>BET4851<br>AARDES.<br>AARDES.<br>AARDES.<br>2020200<br>2020200<br>8004P |            | 2009-14 (120<br>2009-14 (12)<br>2009-14 (12)<br>2009-14 (12)<br>2009-14 (12)<br>2009-14 (12)<br>1509-14 (12)<br>1609-14 (12)<br>1409-14 (12)         | 1.101<br>14.<br>225<br>84<br>255<br>40<br>40       |

---- For new assessment press the new case tab.

#### Pre Intake Page

| Claims | Opin | Cigire                                | Sint.)                               | Closef              | aivt             | C) H | Audatex |
|--------|------|---------------------------------------|--------------------------------------|---------------------|------------------|------|---------|
|        |      | New C<br>Puerse<br>Puerse<br>Courte 1 | ase<br>plate no.<br>mber<br>Rew Case | W A<br>DLt.<br>1234 | Mandatory Fields |      |         |

Complete the mandatory fields and click on create new case.

Note: The values entered in the pre intake page cannot be edited later, so please make sure that you enter the correct data.

- Signifies that the field is a mandatory field

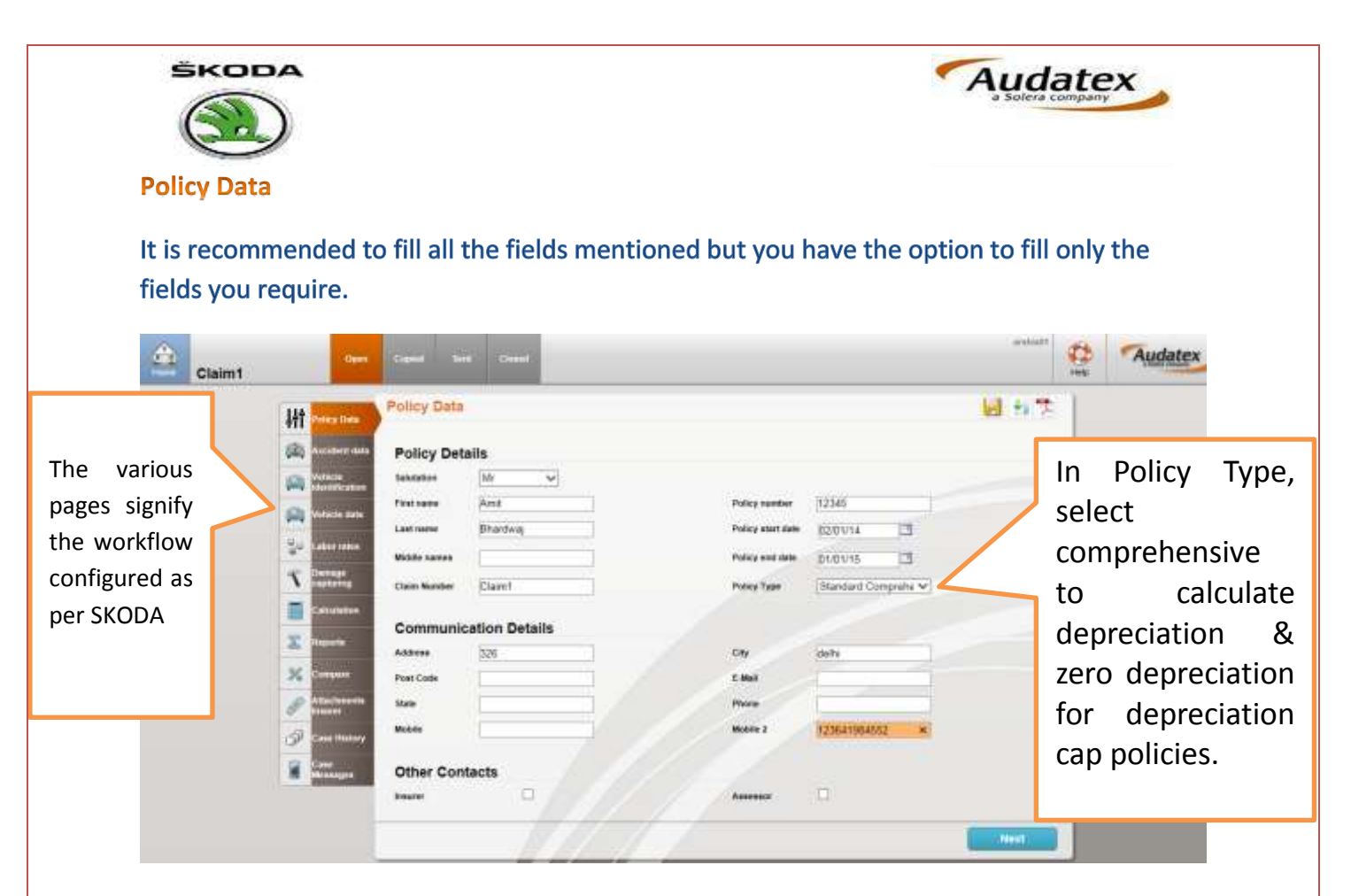

To add name of insurer and the assessor, check the boxes in the other contacts options and fill the details.

| Ht Press Days   | Folicy Data                |           |           |             | ₩ #7: ]      |
|-----------------|----------------------------|-----------|-----------|-------------|--------------|
| (D) Advantation | Nate                       |           | Phone     |             | 2            |
| Construction    | Matter .                   |           | Motolie 2 | 23641884662 | Click to add |
| (a) return (a)  | Other Contacts             |           |           |             | assessor     |
| go Lerrana      | anare .                    | 2         | Assessor  | 2           |              |
| T man           | Insurer                    |           |           |             | details      |
| The Concession  | Contact person description | [         | Hannerse  |             | 1            |
| 10 00000        | Chy                        |           | Dp code   |             |              |
| E linguista     | EMul                       |           | State     |             |              |
| × must          | Phone                      | [         | Nobre     |             |              |
| P Alexand       | Mobile 2                   | [         |           |             |              |
| an mar          | Assessor                   |           |           |             |              |
| -               | Assessor Rame              |           |           |             |              |
| THE MORE AND    | Address                    |           | Cay       | E B         |              |
|                 | PostCode                   |           |           |             |              |
|                 | State                      |           | Pase      |             |              |
|                 | Mokine                     |           | Ministe 2 |             |              |
|                 |                            | 17 101 11 | 20        |             |              |

| škor                                                       | )                                                                    |                                                                                          |                                         |                       |        |                                                                              |                     | Auc         | dat        | any say |
|------------------------------------------------------------|----------------------------------------------------------------------|------------------------------------------------------------------------------------------|-----------------------------------------|-----------------------|--------|------------------------------------------------------------------------------|---------------------|-------------|------------|---------|
| Accident D                                                 | ata                                                                  |                                                                                          |                                         |                       |        |                                                                              |                     |             |            |         |
| Claimt                                                     | -                                                                    | Casto Se                                                                                 | i Cint                                  |                       |        |                                                                              |                     | antati      | C)<br>Halp | Audatex |
| Accident date is<br>mandatory where<br>as other fields are |                                                                      | Accident da<br>Accident De<br>Paccident das<br>Insi<br>Descriptos                        | ta<br>etails<br>(230514<br>(515-18-1050 | [] []493 PM           |        | Accident cause                                                               | (Third goty fault v | <b>9</b> 87 | •          |         |
| optional. Accident<br>date is used to<br>calculate         | Constant<br>Constant<br>Constant<br>Constant<br>Constant<br>Constant | Vehicle Base<br>Sevente Statue<br>Vehicle Driv                                           | er Data                                 |                       | ~      |                                                                              | 1                   |             | F          |         |
| depreciation                                               |                                                                      | Licensel:<br>License Issaing<br>Authority<br>License Veid For<br>Driver Bacge<br>Manther | 1387423<br>Delhi - 32<br>HTV            | H.                    |        | Delle Lucense<br>Innoné<br>Date License<br>Explose<br>Finit norm<br>Lastanne |                     |             |            |         |
|                                                            | in interest                                                          | Accident Lo<br>Pace<br>Tires<br>Mandatare<br>Previou:                                    | the Deservice                           | Teast (1) Tead (1) Ca | mpro v | Cay.                                                                         | jaris .             | Hart        |            |         |

Accident Impact Points and direction can also be mentioned as shown. General condition of the vehicle can be selected from the drop down menu and required comments can be mentioned in the description filed.

| Claim1 |    | Quin                       | Capaci     |          | Church            |       |     |         |   | Normal P | RED NO | Audatex |
|--------|----|----------------------------|------------|----------|-------------------|-------|-----|---------|---|----------|--------|---------|
|        | łł | Print Party                | Accide     | nt deta  |                   |       |     |         |   | ₩ ti 7.  |        |         |
|        | 潮  | Nacional Auto              |            |          |                   |       |     |         |   |          |        |         |
|        | -  | antale Stat                | Damag      | e desc   | ription           |       |     |         |   |          |        |         |
|        | 8  | water to date              | Imperipee  | •0       |                   | 3     |     | Demogra |   |          |        | -       |
|        | 34 | Labor Cales                |            |          |                   | 1     |     |         | H |          |        |         |
|        | Ñ  | Decrease<br>Constanting    |            |          | E                 |       |     |         | H |          |        |         |
|        |    | Catator                    | impact div | (54)     | -                 | 1     |     |         |   |          |        |         |
|        | X  | lisports                   |            |          | Xvore             | e ant |     |         |   |          |        |         |
|        | ж  | Cintum                     |            |          | The second second | 0     | 1 0 |         |   |          |        |         |
|        | 8  | Aller Personals<br>Base of |            |          |                   | •     | ۰ ( |         |   |          |        |         |
|        | P  | Cher Henry                 |            |          |                   | 0 10  | 10  |         |   |          |        |         |
|        | 8  | Cana<br>Monagen            |            |          |                   | 0.0   | -10 |         |   |          | 1      |         |
|        |    |                            | Genera     | al condi | ition of veh      | icle  |     |         |   |          | ~      |         |
|        |    |                            | P          | evious   | 1,6               |       |     |         |   | Next :   |        |         |

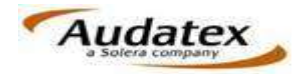

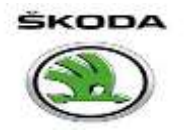

#### **Vehicle Identification**

The VIN entered in the pre intake page will be reflected in the VIN field, click the VIN Query tab to get the model options against the VIN.

| Vehicle Iden                                                                                                    | ification                                      | Click on VIN Ouerv       |
|----------------------------------------------------------------------------------------------------|------------------------------------------------|--------------------------|
| (A) Vehicle ide                                                                                                    | ntification                                    |                          |
| A MARKAN VIN                                                                                                    | THECHELIKASIESSEE WE have                      |                          |
| San Venico data Manufacturer code                                                                                                    | AX [Skota [55] V                               |                          |
| Hadat code AX                                                                                                    | [Laura II Sedan/Combr - 12 From B4/2 9]        |                          |
| The model code A                                                                                                    | t [Laura Antoiente 9]                          |                          |
| Contraction Selected AXMO or                                                                                                    | CIELESELF7GIGSG7881119J6J6K5R5L2L7M3N60mH2P3Q8 | REULOZYTWAXXXXXXXXXXXXXX |
| Catadation                                                                                                    |                                                | ~                        |
| The Second Second Secon |                                                |                          |
| 1 Corgan                                                                                                    |                                                |                          |
| Allan Innerda                                                                                                    |                                                |                          |
| Den History                                                                                                    |                                                |                          |
| Const<br>Merenagen                                                                                                    |                                                |                          |

#### **Vehicle Data**

Fill in the vehicle details as required; the fields marked with are the mandatory fields.

| 🚊 Claim1                                           | Open                                                                                                    | Capier Sert Che                                                                                                    |        |                                                                  | estual C Audatex                                        |
|----------------------------------------------------|----------------------------------------------------------------------------------------------------|----------------------------------------------------------------------------------------------------|--------|------------------------------------------------------------------|---------------------------------------------------------|
| Depreciation is<br>calculated from<br>date of sale | Hi Anna Line<br>Analas and<br>Analas and<br>Analas and<br>Analas and<br>Analas<br>Analas<br>Analas<br>Analas<br>Analas<br>Analas | Vehicle data Personal data statation Instance Pratance Pratance Pratance Pratance Vehicle General Da Registration Prate of Sale Date of Sale Date of | ta     | tet negatization<br>G50314<br>Vehicle coluer<br>Capacity<br>1500 | Cubic capacity is<br>related to<br>compulsory<br>excess |
|                                                    | Cana<br>Manager                                                                                                    | Winge und Em                                                                                                    | ×<br>× |                                                                  |                                                         |
|                                                    |                                                                                                    | Previous                                                                                                    |        |                                                                  | Heat                                                    |

| 62        | )                                                                                                    |                                                                                                    |                                                                                                    |                                                                                                    | Auda                                                   |        |
|-----------|----------------------------------------------------------------------------------------------------|----------------------------------------------------------------------------------------------------|----------------------------------------------------------------------------------------------------|----------------------------------------------------------------------------------------------------|--------------------------------------------------------|--------|
| bour Rate | es                                                                                                    |                                                                                                    |                                                                                                    |                                                                                                    |                                                        |        |
| Claim1    | (Sper                                                                                                    | Copied Berd                                                                                                    | Canad                                                                                                    |                                                                                                    | fitades                                                | Auda   |
|           | (114                                                                                                    | Labor rates                                                                                                    |                                                                                                    |                                                                                                    | 0.4                                                    | 1      |
|           | 411 mar 1944                                                                                                    |                                                                                                    |                                                                                                    |                                                                                                    |                                                        |        |
|           | Sin house and                                                                                                    | Partnerships                                                                                                    |                                                                                                    |                                                                                                    | Use Mech. /paint r                                     | ates & |
|           | A Strike                                                                                                    | Agreed rates                                                                                                    |                                                                                                    | ~                                                                                                    | taxes as applicable                                    |        |
|           |                                                                                                    | Labour rates                                                                                                    |                                                                                                    |                                                                                                    |                                                        |        |
|           | Se Cabernites                                                                                                    | Unit                                                                                                    | perhour                                                                                                    | v .                                                                                                    |                                                        |        |
|           | T Canada                                                                                                    | Panel Mechanical Rate                                                                                                    | 500                                                                                                    |                                                                                                    |                                                        |        |
|           | Catables                                                                                                    | Paint rates                                                                                                    |                                                                                                    |                                                                                                    |                                                        |        |
|           | The second                                                                                                    | Paint Method                                                                                                    | AZT                                                                                                    | ×                                                                                                    |                                                        |        |
|           | ~                                                                                                    | Paint Rate                                                                                                    | 1000                                                                                                    |                                                                                                    |                                                        |        |
|           | A second                                                                                                    | Paint Rale Unit                                                                                                    | per boar                                                                                                    | ×                                                                                                    |                                                        |        |
|           | North Street Street                                                                                                    | Taxas                                                                                                    |                                                                                                    |                                                                                                    |                                                        |        |
|           | SP Can many                                                                                                    | Sata                                                                                                    | Full Tax Rates                                                                                                    | -                                                                                                    |                                                        |        |
|           | Case Neurope                                                                                                    | VATICST/Octrai-Parts                                                                                                    |                                                                                                    | Service Tax & Case-Per                                                                                                    |                                                        |        |
|           |                                                                                                    |                                                                                                    |                                                                                                    |                                                                                                    | Taxes can be                                           |        |
|           |                                                                                                    |                                                                                                    |                                                                                                    |                                                                                                    | Taxes can be<br>enabled and<br>disabled as             |        |
| Claim1    | Oper                                                                                                    | Capital Bart (                                                                                                    | Sinet                                                                                                    |                                                                                                    | Taxes can be<br>enabled and<br>disabled as<br>required | Audate |
| Claim1    | Current                                                                                                    | Count Set C                                                                                                    | Sier                                                                                                    |                                                                                                    | Taxes can be<br>enabled and<br>disabled as<br>required | Audate |
| Claim1    | Cites<br>MT searches                                                                                                    | Count bet C<br>Labor rates<br>Part Metrod                                                                                                    | See 1                                                                                                    |                                                                                                    | Taxes can be<br>enabled and<br>disabled as<br>required | Audate |
| Claim1    | Const<br>HT Solar Son<br>(A) Solar Solar<br>Solar Solar Solar<br>Solar Solar Solar<br>Solar Solar Solar Solar                                                                                                    | Count Suit C                                                                                                    | Niet<br>AZI<br>EXE                                                                                                    |                                                                                                    | Taxes can be<br>enabled and<br>disabled as<br>required | Audate |
| Claim1    | eren<br>Mir verenen<br>Mir verenenen<br>Mir verenenen<br>Mir verenenen<br>Mir verenenen<br>Mir verenenen<br>Mir verenenen<br>Mir verenenenen<br>Mir verenenen<br>Mir verenenenen<br>Mir verenenenenen<br>Mir verenenenenenen<br>Mir verenenenenenenenenenenenenenenenenenene                                                                                                    | Course tors of<br>Labor rates<br>Part Netred<br>Part Rate Unit                                                                                                    | Neet<br>AZT<br>B70<br>per Nour                                                                                                    | ×                                                                                                    | Taxes can be<br>enabled and<br>disabled as<br>required | Audate |
| Claim1    | Const<br>Aff State Sum<br>(A) Summer Anno<br>(A) Summer Anno<br>(A) Summer                                                                                                    | Coursed Sent Co                                                                                                    | AZT                                                                                                    | ×                                                                                                    | Taxes can be<br>enabled and<br>disabled as<br>required | Audate |
| Claim1    | Clear<br>M Subjects<br>Clear<br>Clear<br>C | Court Ser C                                                                                                    | Add                                                                                                    | Service Text Cress-Fault                                                                                                    | Taxes can be<br>enabled and<br>disabled as<br>required | Audate |
| Claim1    | Current<br>Martines<br>Martines<br>Mart                                                                                                    | Count due of<br>Labor rabes<br>Part Nethod<br>Part Rate<br>Part Rate<br>Part Rat | Need AZT Fore per Noue  Descripted Fore Fore Fore Fore Fore Fore Fore Fore                                                                                         | Service Tex & Coss-Panel<br>Labor<br>Tex - Panel & Manimum                                                                                                    | Taxes can be<br>enabled and<br>disabled as<br>required | Audate |
| Claim1    | Class<br>Hit searchean<br>Constantion<br>Constantion<br>Constanti                                                                                                    | Count Service Counts                                                                                                    | AZT TOTO per trock Description                                                                                                    | Service Tax & Coss. Parent<br>Labour<br>Tax - Paint & Monerain                                                                                                    | Taxes can be<br>enabled and<br>disabled as<br>required | Audate |
| Claim1    |                                                                                                    | Count of the Count of the Count                                                                                                    | AZT                                                                                                    | Service Tax & Green Parent<br>Labour<br>Tax - Paint & Monerula<br>Tax - Paint & Monerula                                                                                                    | Taxes can be<br>enabled and<br>disabled as<br>required | Audate |
| Claim1    | Constant<br>(A) Constant<br>(A) Co                                                                                                    | Count of the Count of the Count                                                                                                    | See 1                                                                                                    | Service Tax & Cess. Paniel<br>Labor<br>Tex - Faird & Monrole<br>Period & Monrole<br>Period & Monrole<br>Period & Monrole<br>Period & Monrole<br>Period Discourt, N<br>Oceani Discourt, N              | Taxes can be<br>enabled and<br>disabled as<br>required | Audate |
| Claim1    | View<br>Ministree<br>Ministree<br>M                                                                                                    | Court Ser C                                                                                                    | Need Add T Total Preventinger Preventinger                                                                                                    | Service Tax & Creat-Parel<br>Labor<br>Tax - Face & Mercula<br>Tax - Face & Mercula<br>Parel Labor Decourt, %<br>Parel Labor Decourt, %<br>Overall Decourt, %                                          | Taxes can be<br>enabled and<br>disabled as<br>required | Audate |
| Claim1    | Current<br>Harrison<br>Current<br>Current<br>Cu                                                                                                    | Count of the Count of the Count                                                                                                    | AZT                                                                                                    | Service for & Green Paral<br>Labor<br>Tex - Faire & Marrian<br>Permi Labor Discourt, %<br>Permi Material Discourt, %<br>Overall Discourt                                                              | Taxes can be<br>enabled and<br>disabled as<br>required | Audate |
| Claim1    | View<br>HT Sector Sector<br>(M) Sector Sector<br>(M) Sect                                                                                                    | Count of the Count of the Count                                                                                                    | AZT  TOTO  PERSONNA  Descriptor  Personnage  Descriptor  Soft Parts Total                                                                                          | Service Tax & Cress-Paniel<br>Labour<br>Tax - Faint & Moneyun<br>Tax - Faint & Moneyun<br>Pennel Labour Discoure, Sy<br>Paint Material Discoure, Sy<br>Oceasil Discoure<br>Unit.<br>Sy                | Taxes can be<br>enabled and<br>disabled as<br>required | Audate |
| Claim1    | View<br>Hit Solar Solar<br>Solar Solar<br>Solar So                                                                                                    | Count of our of the out of the out of the ou                                                                                                    | Never<br>ACT<br>200<br>per Mour<br>Pressented<br>Pressented<br>Pressented<br>Never Parts Total<br>ACT parts Types                                                  | V<br>Service for 8 Case, Panel<br>Lisber<br>Ter Fairs 8 Mercuin<br>Penel Lisber Decourt, %<br>Penel Lisber Decourt, %<br>Vessil Decourt, %<br>Vessil Decourt, %<br>Vessil Decourt, %                  | Taxes can be<br>enabled and<br>disabled as<br>required | Audate |
| Claim1    | Current<br>Martin<br>Martin<br>Marti                                                                                                    | Court Ser Court<br>Cutor Parts<br>Part Method<br>Part Rule<br>Part Rule<br>Part Rule<br>Part Rule<br>Part Rule<br>MATCSPROOTS<br>Part Labour Decourt, S<br>Part Labour Decourt, S<br>Part Labour Decourt, S<br>Cutor Discourt Type<br>IDBIock codes<br>Catesisting parameter<br>28<br>10<br>10<br>10<br>10<br>10<br>10<br>10<br>10<br>10<br>10                                                                                                    | AZT           FX00           get H1A#           Telescoled           Telescoled           Presentation           Presentation           Presentation           AZT | Service Tex & Creat-Panel<br>Labor<br>Tex - Faird & Materian<br>Tex - Faird & Materian<br>Henri Labor Present, %<br>Paire Material Discourt, %<br>Overall Discourt<br>%<br>%<br>%<br>%<br>%<br>%<br>% | Taxes can be<br>enabled and<br>disabled as<br>required | Audate |

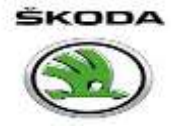

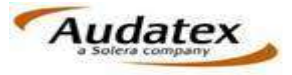

**ID Block Codes** 

To add various items like transportation cost, fixed paint material cost , cavity protection etc. click on the ID Block code tab and select the check box option and click add

| New          | IDBCs                   |                                             |                             |                     |       |             |
|--------------|-------------------------|---------------------------------------------|-----------------------------|---------------------|-------|-------------|
| Add          | Cancel                  |                                             |                             |                     |       |             |
| <b>0</b> 9:0 | SHE 1 O Group 2 O Gray  | 10 1 0 0map 4 0 0map 1 0 0map 6 0           | Group 7 O Group 8 O Group 9 | Sincus 10 O Ge dawn |       |             |
|              | Calculation parameter   | Dee                                         | cription                    | Unit                | Value |             |
| - Ge         | roup 1: Paint Materials |                                             |                             |                     | 00    |             |
|              | 05                      | Mmeral effect material addition in %        |                             |                     | ٥     |             |
| $\Box$       | 40                      | % of Paint Labour                           |                             | 76                  | o     |             |
| 0            | 42                      | Fixed Amount                                |                             | INR                 | o     |             |
|              | 43                      | Fixed Amount (bodyshell)                    |                             | INR                 | 0     |             |
|              | 45                      | Areasimenufacturer                          |                             | *                   | 0     |             |
|              | 51                      | AZT paint system                            |                             |                     | 100   |             |
| 11           |                         | Paint materials, manufacturer Audi-sic (bb) |                             | indre.              | 6.00  |             |
|              |                         |                                             |                             |                     |       | Enter Valu  |
|              |                         |                                             |                             |                     |       | as required |
| lock         | codes                   |                                             |                             |                     |       |             |
| ation p      | parameter               | Description                                 | Unit                        |                     | /alue |             |
|              | ]                       | % of Parts Total                            | %                           |                     | 2     |             |
| V            |                         | Vehicle Transportation                      | R                           | P                   | 1500  |             |
|              |                         |                                             |                             | 11                  |       |             |

#### **Damage Capturing**

After the admin information the next step is damage capturing where the AudaPad (Audagraphics ) will open for the selected model.

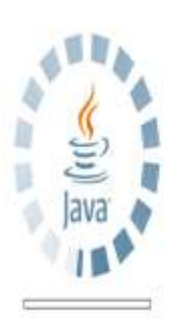

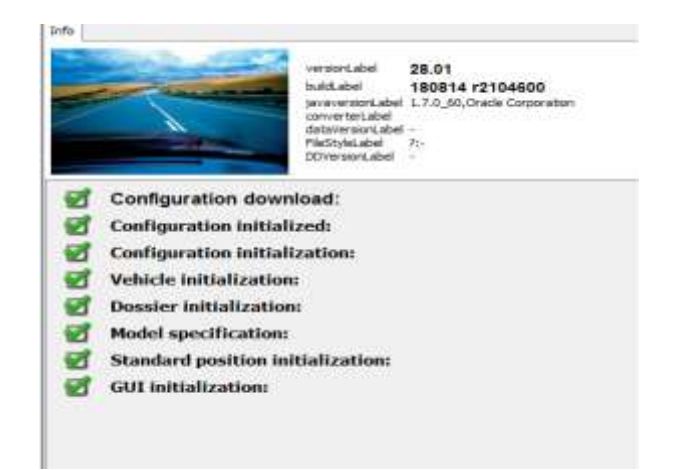

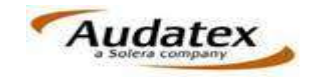

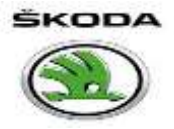

Note: Loading of the graphics will depend upon the internet speed. Minimum recommended speed is 2mbps. Also initially the loading will take time as the system saves caches in your computer and it takes lesser time when the same model is selected for damage capturing again. For more information on this click on <a href="http://youtu.be/EwpKFMFK2V8">http://youtu.be/EwpKFMFK2V8</a>

| 🖬 🕸 🏊 🗉 🔏 🖝 💋 🐰                                                                                                    | an 🔍 🖾                                                                                       | Seeds 🗢 🖘 💟 d                                                  |
|----------------------------------------------------------------------------------------------------|----------------------------------------------------------------------------------------------|----------------------------------------------------------------|
| Options Inter-Parts   Joon (in-quelon   Australides   Variantz  <br>[0] Navigation Artis (S Door [KBS])<br>W44 - S Door [KBS] |                                                                                              |                                                                |
|                                                                                                    | Skoda Laura II Sedan Type 12 From                                                            | 04/2004 To 11/2010                                             |
|                                                                                                    |                                                                                              |                                                                |
|                                                                                                    | <u> </u>                                                                                     | ×                                                              |
|                                                                                                    | Rengetter Telete [2] Softwork Print Outer   Stendard Postters   Non-Standard Postters   Over | iter   Calculation Previous   India                            |
|                                                                                                    |                                                                                              |                                                                |
|                                                                                                    |                                                                                              |                                                                |
| Shale (M) Laure II Setler/Confe - 12 Prior 04(2004(11) Laure Antern                                                           | # (02)                                                                                       | Dreffeel 28 D1.21881412107491 20 06/15 3 4 0.16 er 91 1252/951 |

## **Shortcuts**

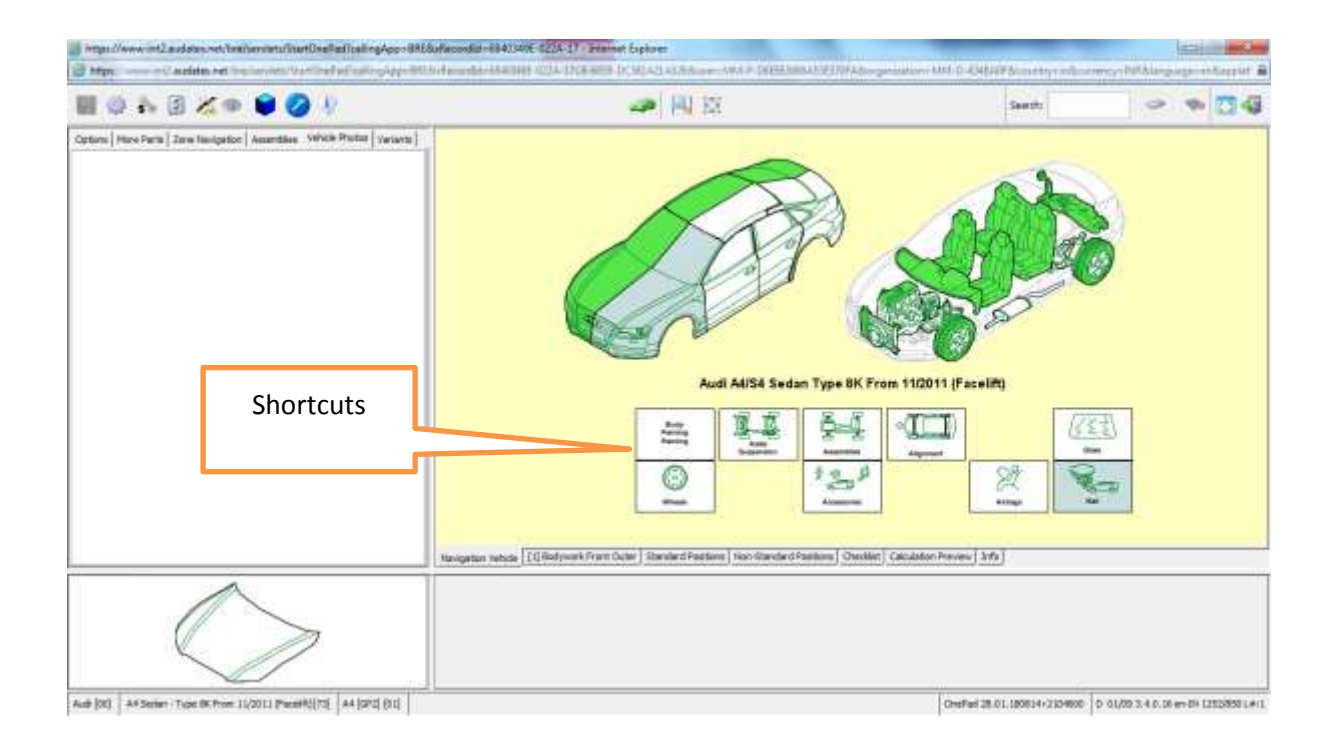

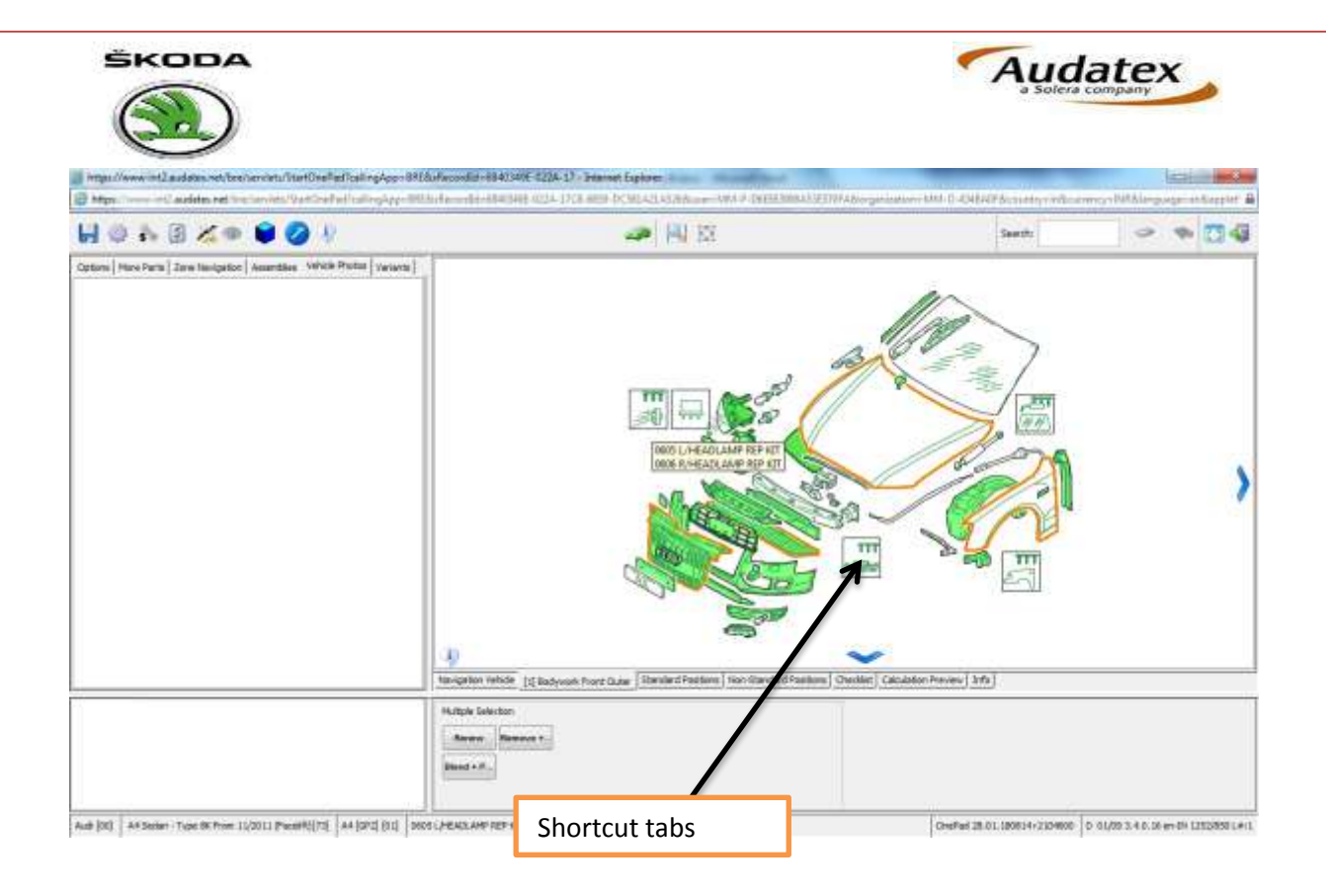

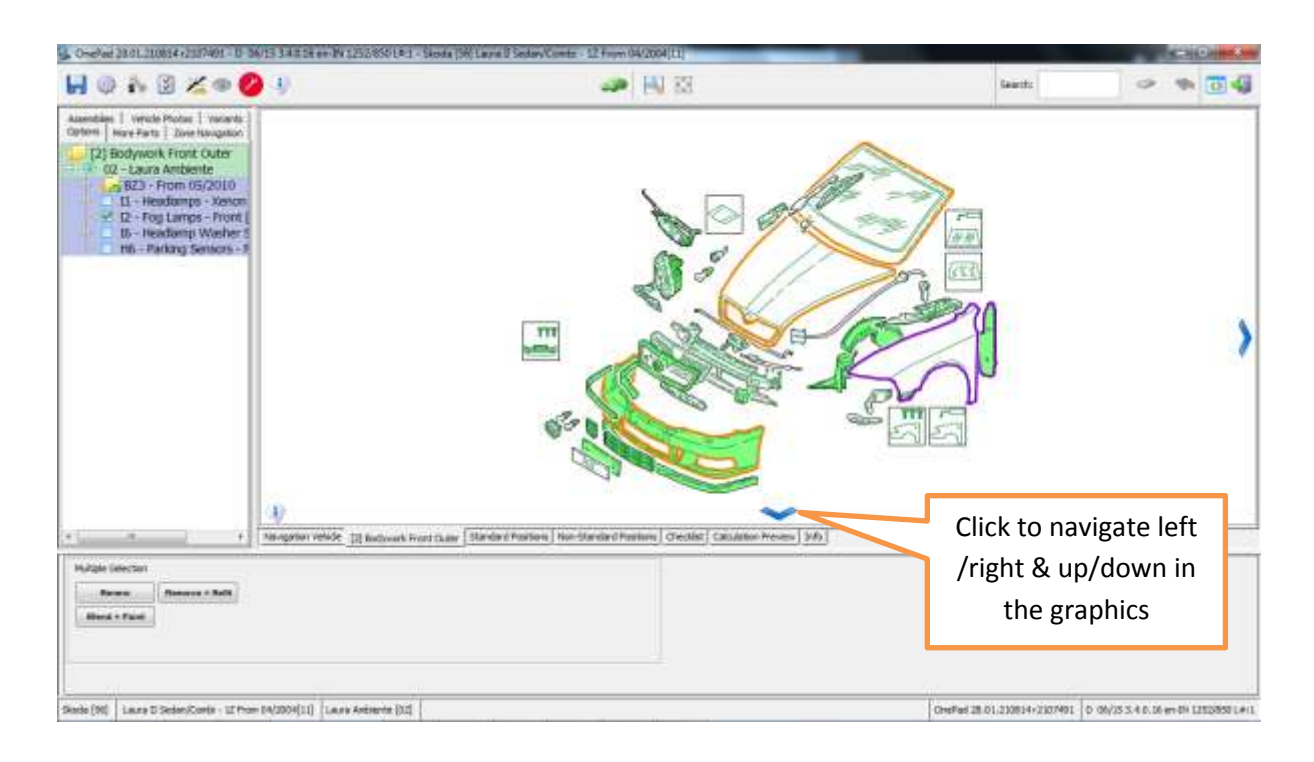

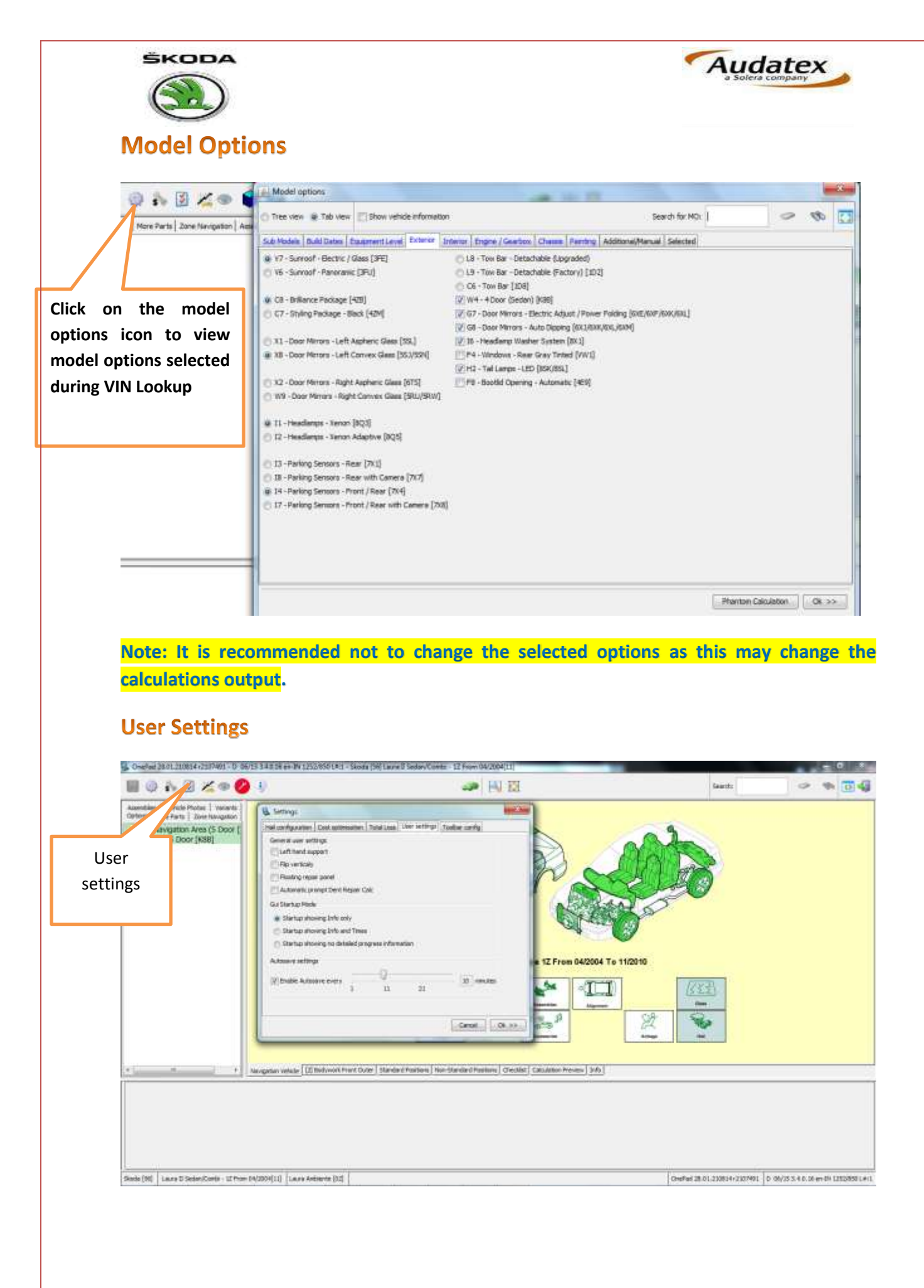

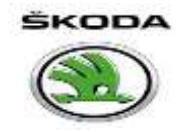

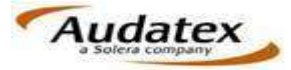

## **Parts Composition**

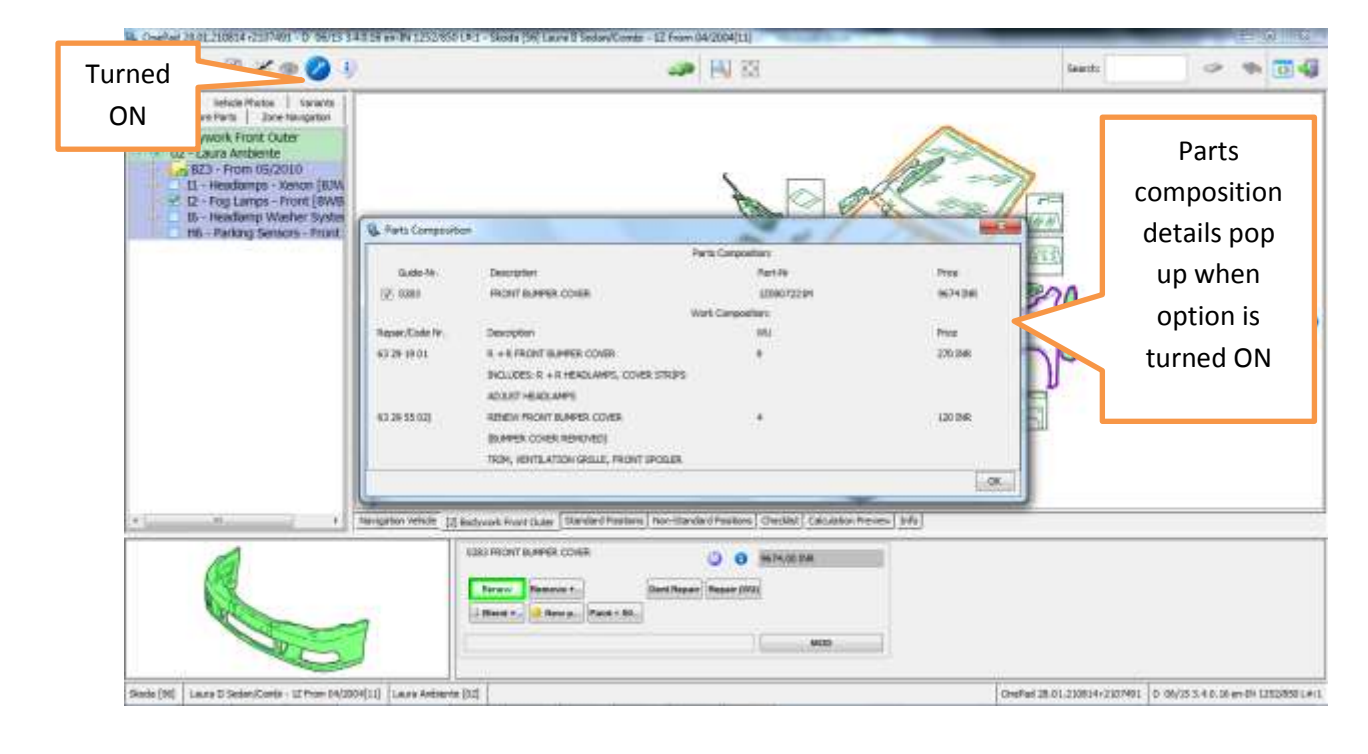

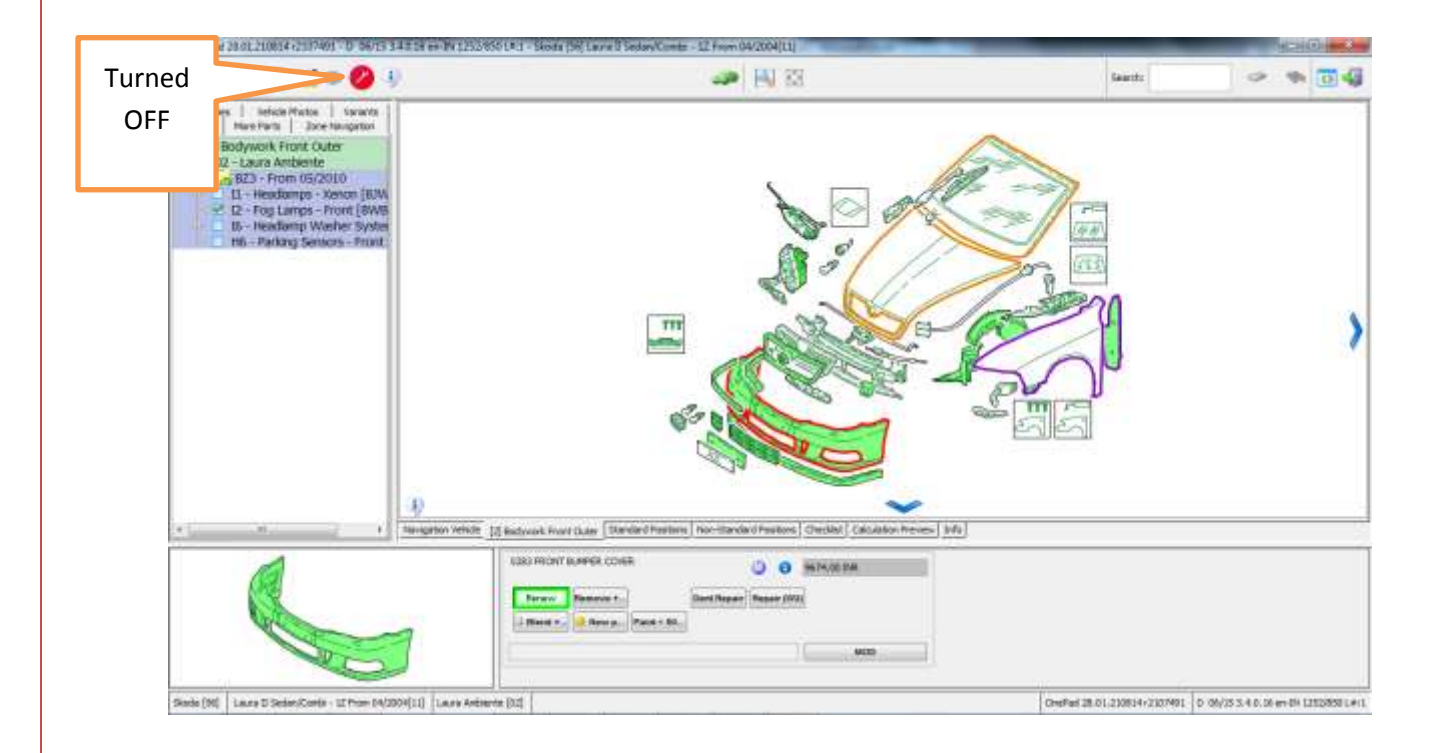

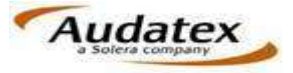

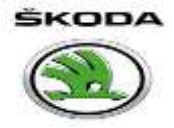

### Renew

- Is used when a panel/part is to be replaced
- Includes the following operations
  - **R+R of the part/Panel**
  - > R+R of the child parts
  - > R+R of the associated parts
  - > Paint labour +Paint material cost (New Part Paint)
  - > Part number
  - > Part price

| Parts Compositio | n<br>Su                                                                                                    |                                                                                                    |                                                                 |
|------------------|----------------------------------------------------------------------------------------------------|----------------------------------------------------------------------------------------------------|-----------------------------------------------------------------|
|                  |                                                                                                    | Parts Composition:                                                                                                    |                                                                 |
| Guide-Nr.        | Description                                                                                                    | Part-Nr                                                                                                    | Price                                                           |
| 0283             | FRONT BUMPER COVER                                                                                                    | 1Z0807221M                                                                                                    | 9674 INR                                                        |
|                  |                                                                                                    | Work Composition:                                                                                                    |                                                                 |
| Repair/Code Nr.  | Description                                                                                                    | wu                                                                                                    | Price                                                           |
| 63 29 19 01      | R + R FRONT BUMPER COVER                                                                                                    | 9                                                                                                    | 450 INR                                                         |
|                  | INCLUDES: R + R HEADLAMPS, COVER STRIPS                                                                                                    |                                                                                                    |                                                                 |
|                  | ADJUST HEADLAMPS                                                                                                    |                                                                                                    | F                                                               |
| 63 29 55 02)     | RENEW FRONT BUMPER COVER                                                                                                    | 4                                                                                                    | 200 INR                                                         |
|                  | (BUMPER COVER REMOVED)                                                                                                    |                                                                                                    |                                                                 |
|                  | TRIM, VENTILATION GRILLE, FRONT SPOILER                                                                                                    |                                                                                                    |                                                                 |
|                  |                                                                                                    |                                                                                                    | OK                                                              |
| T                | 1                                                                                                    | ALL REAL PROPERTY.                                                                                                    | 1                                                               |
|                  |                                                                                                    | A RO                                                                                                    |                                                                 |
|                  |                                                                                                    |                                                                                                    | 2                                                               |
|                  |                                                                                                    |                                                                                                    | ~                                                               |
|                  | president and the second second |                                                                                                    | becklist   Calculation Preview   Info                           |
|                  | Navigation Vehicle [2] Bodywork Front Outer Sta                                                                                                    | ndard Positions   Non-Standard Positions   0                                                                                                    | at the bridder to a set of the bridder to the with with the set |
|                  | Navigation Vehicle [2] Bodywork Front Outer Sta                                                                                                    | ndard Positions   Non-Standard Positions   0                                                                                                    |                                                                 |
|                  | Navigation Vehicle [2] Bodywork Front Outer Sta<br>0283 FRONT BUMPER COVER                                                                                                    | O     O     O |                                                                 |
|                  | Navigation Vehicle [2] Bodywork Front Outer Sta<br>0283 FRONT BUMPER COVER                                                                                                    | O 19674.00 INR                                                                                                    |                                                                 |
|                  | Navigation Vehicle     [2] Bodywork Front Outer     State       0283 FRONT BUMPER COVER     Remove +     Dent Repair                                                                                                    | indard Positions   Non-Standard Positions   0<br>9674.00 INR<br>hir   Repair (WU)                                                                                                    |                                                                 |
|                  | Navigation Vehicle     [2] Bodywork Front Outer     State       0283 FRONT BUMPER COVER     Renew     Reneve +       Renew     Remove +     Dent Repair       Blend     Image: New p     Paint < 50                                                                                                    | Indard Positions   Non-Standard Positions   0<br>9674.00 INR<br>hir Repair (WU)                                                                                                    |                                                                 |

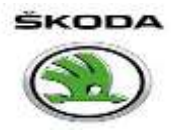

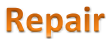

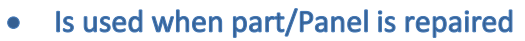

- Includes the following operations
  - > Denting /Repairing time (WU'S)
  - > Paint labour +Paint material cost (Repair Paint<50%)

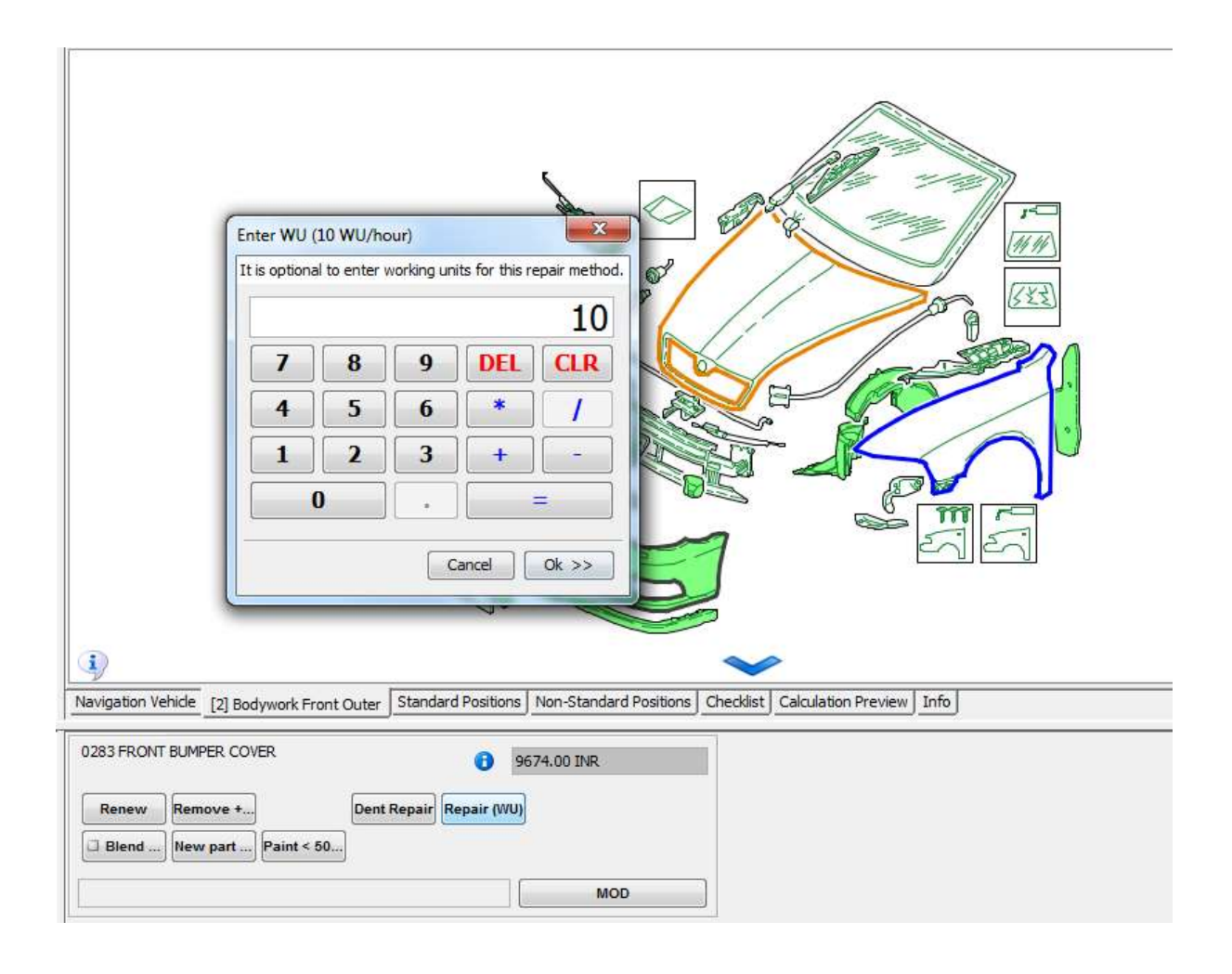

#### Note:

• In repair the user has to manually select whether the panel/part is requires removing & refitting and can be selected from the R+R tab.

Audatex

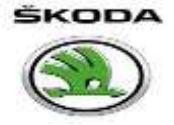

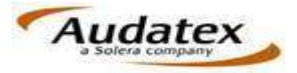

## A's and B's Assemblies and Sub-Assemblies

- "A" Identifies the main assembly
- "B" Identifies a sub-component to the main assembly
- "C" Identifies further sub-components to the main assembly

If you buy the "A" you will get the A, B's and C's If you buy the "B" you will get the B and C's If you buy the "C" you will only get the C \_\_\_\_

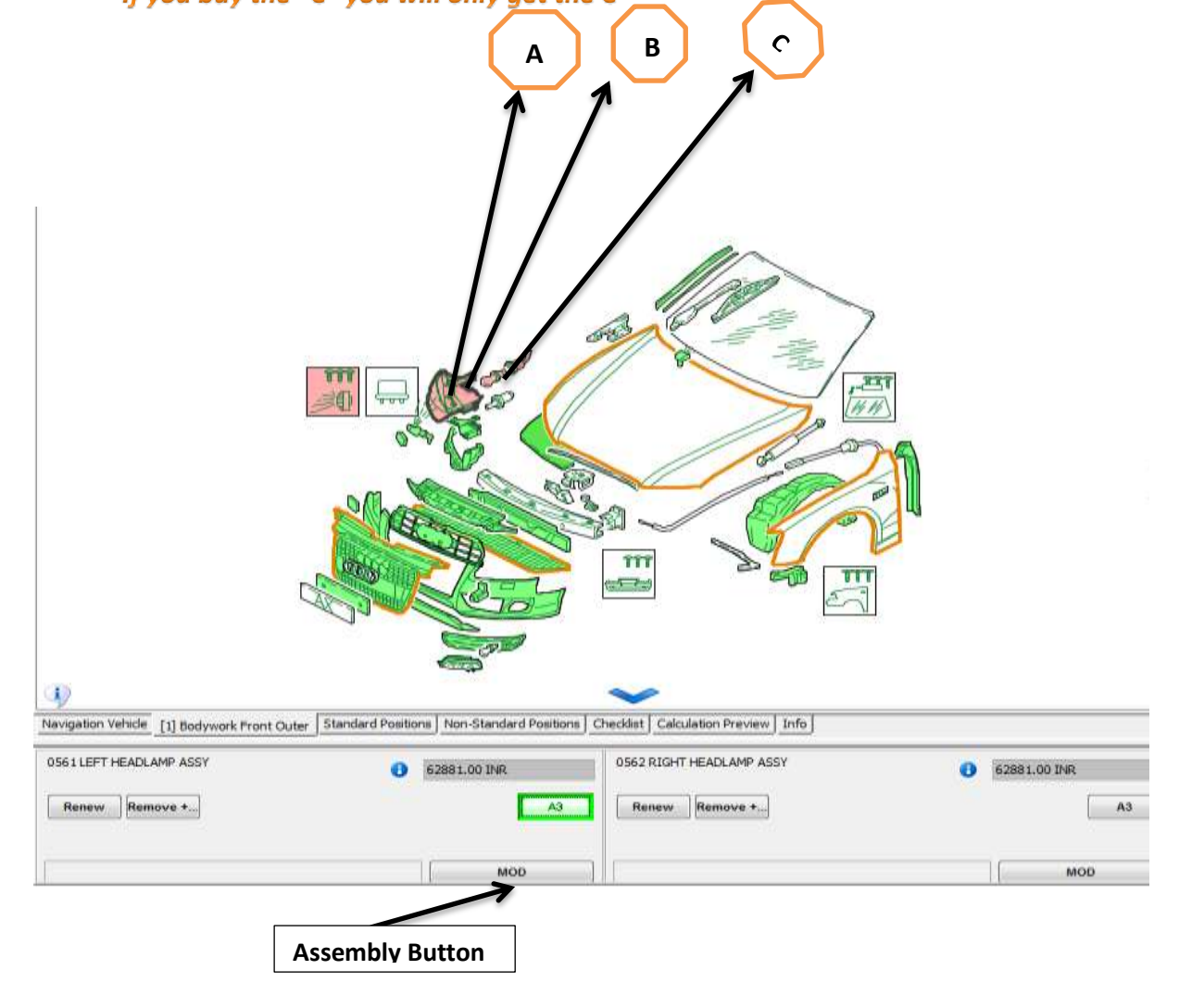

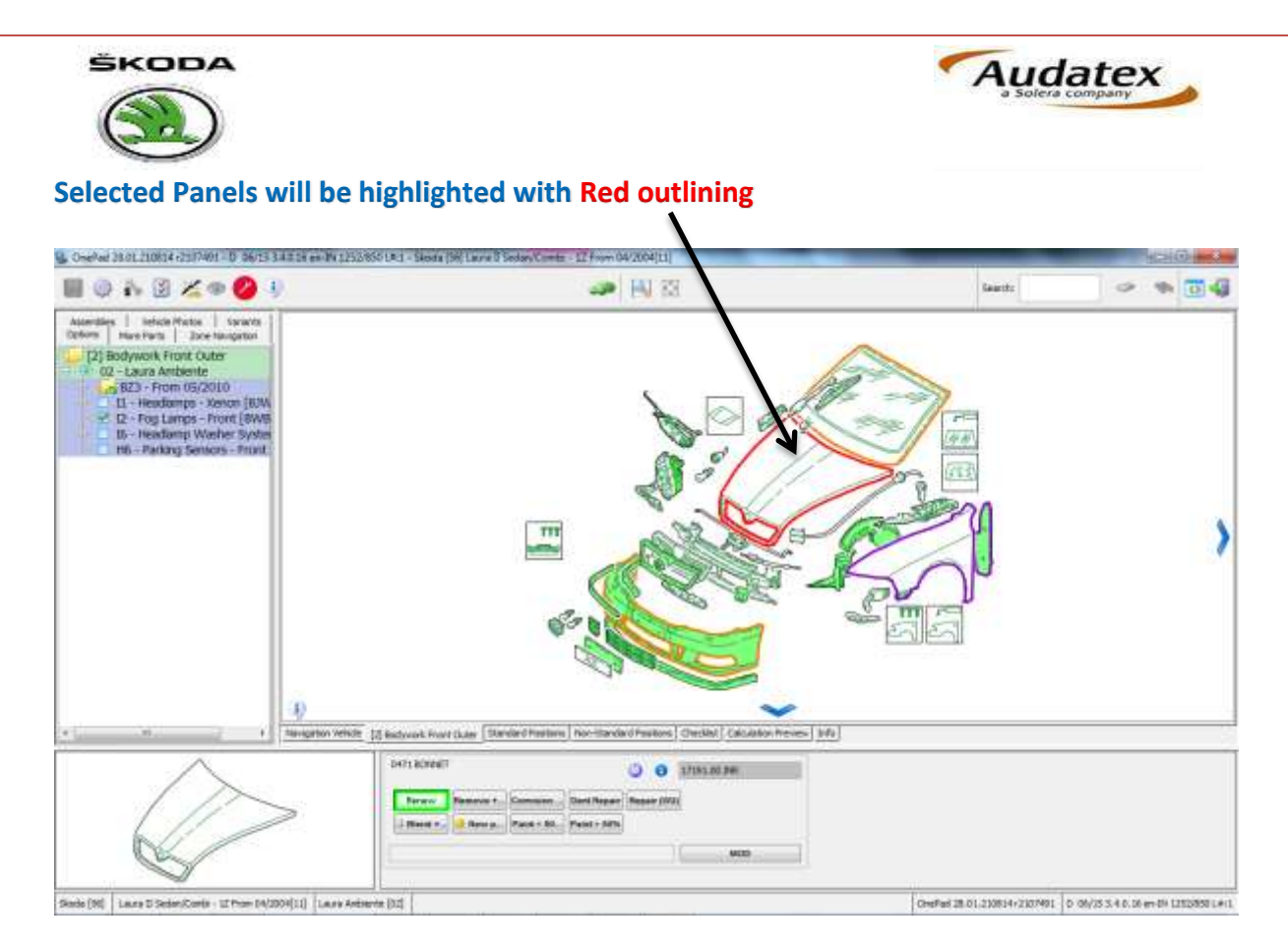

## **Colour Coding of parts**

Green: Plastic parts Yellow: Aluminium Alloy White: Sheet Metal

## **Body Painting - Zone 09**

**Gives different painting operations** 

- Includes body shell & painting
- Complete side painting
- Front & rear painting etc.

| III @ & II Z # 💋 🕴                                                                                            | 🛥 🖪 33                                                                                                    | Assorts 🧼 🗢 🐐 💽 🍕                                                            |
|----------------------------------------------------------------------------------------------------|----------------------------------------------------------------------------------------------------|------------------------------------------------------------------------------|
| Appendise Velocity Protect Version<br>Distance Hause Hause Zone Haungation<br>[11] Body Penting (AZT Panting) |                                                                                                    |                                                                              |
|                                                                                                    | Angenerin Verlich: [11] Noti- Parring: (#21 Parring: [Standard Posture] Harr-Standard Postore) Chadites) Calculation Preview [ brit; ]     Audiget Residue |                                                                              |
|                                                                                                    | Rente - Parise                                                                                                    |                                                                              |
| Washa (H4) Laura II: Seder, Conta - 12 From 14(200                                                            | [1] Laura Autorite [12]                                                                                                    | erad 18 (dt. 2000) 47 200 P491 [D. 06/38 J. 4.6. tol wy div 1282/080 (.e.) / |

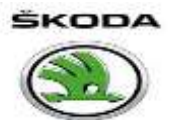

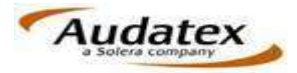

#### **Axles Suspension- Zone 32**

Deals with axle, suspension and some additional work. e.g.

- Front & Rear Axle R+R
- ABS Function
- Power steering
- Wiring Harness repair

| OnePad 28.01.210854 (2007491 - 01 56/15 3 4 8 58 68-1                                                                                                    | N 1253855 L#1 - Skoda (96) Laure I                                               | 5 Seilary/Comts - 52 From 04/.                    | 2004[11]                                                                    |                                      |                                                                                    | SC2100                           |
|----------------------------------------------------------------------------------------------------|----------------------------------------------------------------------------------|---------------------------------------------------|-----------------------------------------------------------------------------|--------------------------------------|------------------------------------------------------------------------------------|----------------------------------|
| I @ & 🛛 🗶 👁 💋 🕴                                                                                                    |                                                                                  | -                                                 | N 83                                                                        |                                      | Search:                                                                            | ~ * 0                            |
| there have been a server to be a server to be | Front Half Axie<br>Remove + Refit<br>Front Half Axie<br>Front Half Axie<br>Check | Rear Axie<br>Ramova + Relit<br>Rear Axie<br>Check | Rear Half Axie<br>Remove + Rent<br>Remove + Rent<br>Rear Half Axie<br>Check | 2 J.                                 | Arbag Gurstraffer<br>Sicherheits-<br>massnahme<br>Ar Con<br>Drain + Betti<br>Check |                                  |
|                                                                                                    | Diagnostic Memory<br>Diagnostic Memory                                           | ABS<br>Check Function<br>Check Function           | Protoco - Non-Handled Woolson                                               | 3-13-134<br>Wining Harness<br>Repair | w] [166.]                                                                          |                                  |
|                                                                                                    | Multiple Selection                                                               |                                                   |                                                                             |                                      |                                                                                    |                                  |
| ie (10)   Laure D Seder/Conte - 12 Prov 04/2004(11)   La                                                                                                    | Art Antinente (12)                                                               |                                                   |                                                                             |                                      | OnePail 28.01.210814+2107491                                                       | D 09/35 3.4 0.06 er dit 1252/850 |

## Assemblies -Zone 31

Removing & refitting options for various assemblies

- Engine R+R
- Gearbox R+R

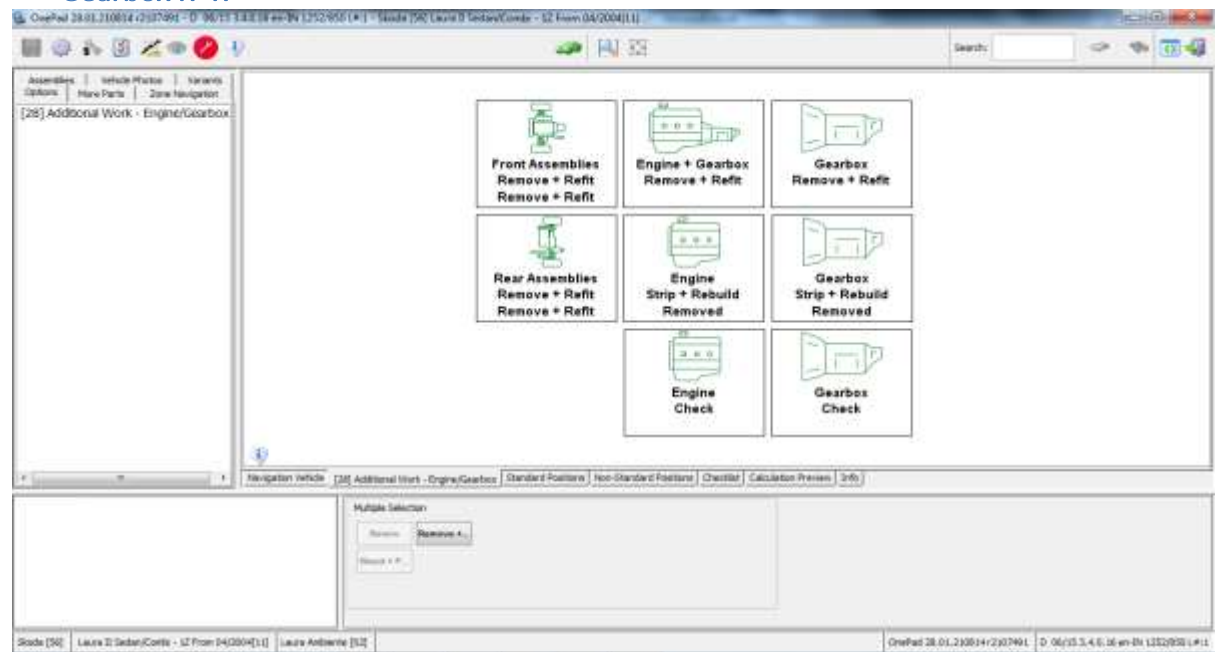

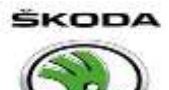

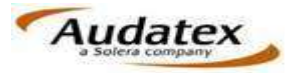

## Alignment - Zone 30

Provides various alignment operations such as

- Front & Rear Alignment
- Floor Alignment
- Body Shell Alignment

| 🖩 🖗 ik 🕃 🔏 👁 💋 🌖                                                                    |                                                                                                    | 83 JA                            |                                 | Gaartho                                            |                                |
|-------------------------------------------------------------------------------------|----------------------------------------------------------------------------------------------------|----------------------------------|---------------------------------|----------------------------------------------------|--------------------------------|
| Zone Navionition   Accessibles   Vehicle Photos   Variants  <br>Doform   Have Parks |                                                                                                    |                                  |                                 |                                                    |                                |
| 27] Additional Work - Algoment/Measure                                              | Align Complete<br>without Adjust<br>Before Repair                                                                                                    | Align Complete<br>without Adjust | Chassis Jig<br>Mount / Dismount | Align Bodyshell<br>with Handhald<br>Measure System |                                |
|                                                                                     |                                                                                                    | Align Complete<br>Front Adjust   | Chassis Jig<br>Assemble         | Align Bodyshell<br>with Body<br>Measure System     |                                |
|                                                                                     |                                                                                                    | Align Complete<br>Rear Adjust    | Floer Straighten<br>System      |                                                    |                                |
| 1                                                                                   | I)<br>Norgation Vehicle: [27] Additional Work - Alignment/Net<br>Comparison Vehicle: [27] Additional Work - Alignment/Net                                                                                                    | nure [Standard Peakore   Ner     | Standard Postore   Cheddur   C  | Kslatovi mesievi () (vito (                        |                                |
|                                                                                     | Apple Selection<br>Access Free Transition Control of Control of Cont |                                  |                                 |                                                    |                                |
| de (MI) La es 71 Seder Prets - 17 Pres 54/00/4110   La es Jainete (MI)              | 1                                                                                                    |                                  |                                 |                                                    | W/15 % & A. M. ave Bit CHEVREN |

## Wheel Covers - Zone 34

The Wheel covers and alloy wheels can be selected from this zone.

| H @ & @ Z @ 🖉 I                                                                                                    | <i>≫</i> ₩ ⊠                                                                                                    | Gauctic                       | <ul> <li>•</li> <li>•</li> <li>•</li> </ul> |
|----------------------------------------------------------------------------------------------------|----------------------------------------------------------------------------------------------------|-------------------------------|---------------------------------------------|
| Zore Housentier   Assentides   Sector Protos   Sector<br>Down How Fars<br>  [31] Wheels<br>  11 - 6.5 3 is 16 A& CRATERIS [C2F] |                                                                                                    |                               |                                             |
|                                                                                                    | Standard Positions   Non-Standard Positions   Non-Standard Positions   Colduction Multiple Section     Reven   Planme * | Nexes [349]                   |                                             |
| Skelo (M) Laze D Seder-Corle - 17 Point (4/3004(11) Laze Antenia                                                                | (Band + 7 -)                                                                                                    | Creefied 28.01.200834-2007401 | 0 (8//35.3.4.6.56 en-04 1232)858 Lei L      |

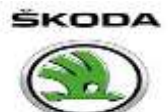

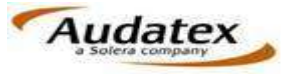

## Accessories - Zone 33

All the standard accessories supplied by the OEM with the vehicle can be selected in this zone. Some of the items considered as accessories are as under:

- Audio System
- Speakers
- Heater

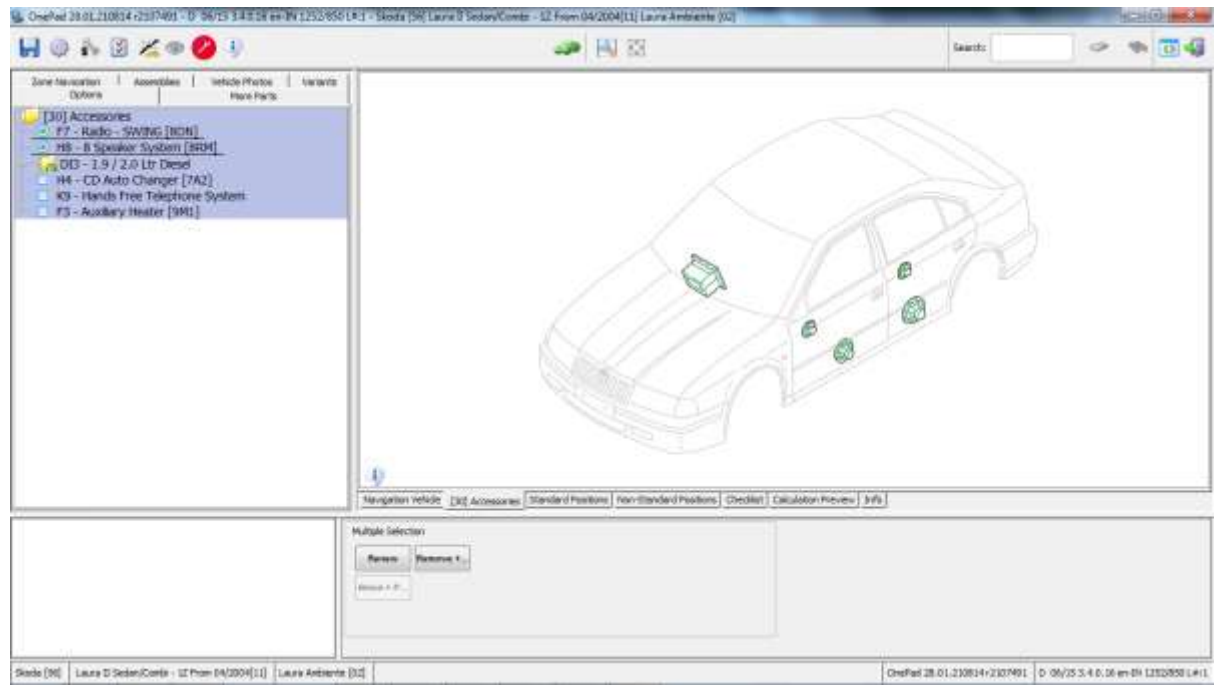

## Airbags- Zone 35

This zone gives you option to access the following:

- All Airbags
- Modules

| 🖩 🖗 ik 🗵 🗶 👁 💋 🌖                                                                                                    | 🛹 🔣 🖾                    | taanta 🗢 🖘 📴 🕯 |
|----------------------------------------------------------------------------------------------------|--------------------------|----------------|
| June terveriter         4 assertitier         teckle if teckle if teckle if terveriter           [Cyboxis         House Fairlis           [Cyboxis         House Fairlis |                          |                |
|                                                                                                    | Aluk Infector<br>Remon T |                |

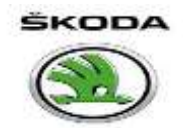

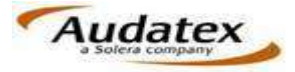

#### **Non Standard Positions- NSP**

NSP is a free form part of the system that enables the user to manually enter the labour, parts and specialist costs to the assessment e.g. AC gas, Sealant kit, bolts , washers, machining, oil etc.

| To add a Non-  | e Neveration   Assembl            | es   Vehice Protos   Vehicete      | 4           | X R          | 0               |                        |              |              | 122.25 |    |   |     |  |
|----------------|-----------------------------------|------------------------------------|-------------|--------------|-----------------|------------------------|--------------|--------------|--------|----|---|-----|--|
| standard       | -                                 | See 1                              | Guide No.   | Rep. Type    | Description     |                        | Sper         | NFO          | knowt  | NU | ۵ | AGG |  |
| position (NSP) | tenor Package [Pl                 | at 17x41<br>Croet a new non stands | ed position |              |                 |                        |              | en:Se        | n i    |    |   |     |  |
| click here     | Washer System<br>Four Wheel Drive | General Values<br>Guide no.: 1000  | Description |              | 0               | Spare part             |              | 0            |        |    |   |     |  |
|                | - 1                               | Repar Operators                    |             |              |                 |                        |              |              |        |    |   |     |  |
|                |                                   | DestRepor                          | Renew       | Partal par   | Correson P      | Repair (NU)            | Partisirepa. | Blend + Part |        |    |   |     |  |
|                |                                   | New partp                          | Paint < 50% | Pert > 5/5   | Resource +      | Itaal Crec             | Subject to   | Supleart     |        |    |   |     |  |
|                |                                   | Replace for                        | Corranian P | Optical alig |                 |                        |              |              |        |    |   |     |  |
|                |                                   | Extra Values<br>New for old        | Amo         | ent 📑        | Work units:     | Case [1                | · Agrepate:  | 9.           |        |    |   |     |  |
|                |                                   | Prodefined NGP<br>Group:           | . 0         |              |                 |                        |              |              |        |    |   |     |  |
|                |                                   |                                    |             | - Clear va   | iues Addiaiso t | a precietined NCP list | Ok+ O        | cancel       |        |    |   |     |  |

#### Add the NSP as required, from the available options

| Guide no.: 1000             | 📑 Description: 🖌 | IC GAS        | 0           | Spare part: |              | 0               |                 |
|-----------------------------|------------------|---------------|-------------|-------------|--------------|-----------------|-----------------|
| epair Operations            | -                |               |             | L           |              |                 |                 |
| Dent Repair                 | Renew            | Partial pan   | Corrosion P | Repair (WU) | Partial repa | Blend + Paint   |                 |
| New part p                  | Paint < 50%      | Paint > 50%   | Remove +    | Visual Chec | Subject to   | Supplementary / |                 |
| Replace for                 | Corrosion P      | Optical allig |             |             |              | Suppl           | ementary / extr |
| xtra Values<br>New for old: | Am               | iount: 1500   | Work units: | Class: 1    | - Aggregate  | : 9 🗸           |                 |
| redefined NSP               | • 0              |               |             |             |              |                 |                 |

Click OK+ to add more items or OK >> to finish adding NSP items

Note: System does not buy liquids & gases (engine oil, AC gas etc.) and these must be entered in NSP. It is recommended to change the guide number every time you add a new item to NSP.

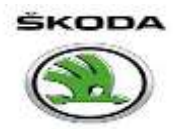

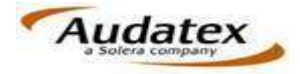

#### **NSP Memory Storage**

The facility exists to store and re-use NSP entries, click on the "add also to predefined NSP list "tab.

### The Audatex Paint and Methods Procedure

There are four levels of paint operations available within the Audatex system:

#### 1. Blend & Paint or Surface Paint

| 0283 FRONT BUMPER COVER                                  |               | 0        | 9674.00 INR |
|----------------------------------------------------------|---------------|----------|-------------|
| Renew     Remove +       Blend     New part   Paint < 50 | Dent Repair R | epair (W | U)          |
|                                                          |               |          | MOD         |

When selecting for Blending into an adjacent panel the following will automatically be generated:

- The paint labour time
- The paint material costs

Items not included:

- The removal and refitting of associated items fitted to the panel in order that it may be painted.
- 2. New part painting

| 0283 FRONT BUMPER COVER                                    | 9674.00 INR      |
|------------------------------------------------------------|------------------|
| Remove +           Blend         Image: New p   Paint < 50 | Dent Repair (WU) |
|                                                            | MOD              |

When a "NEW" panel is selected it will be automatically painted to the full manufacturers Specification. However, there are occasions when new part painting is required on a panel not being renewed, or a panel that has been supplied in the wrong colour which then requires repainting. To use this paint operation, select the "NEW PART PAINT" for the appropriate panel.

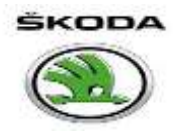

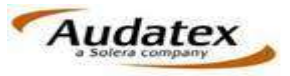

#### 3. Repair paint <50% - prepared area less than 50% of panel surface area

| 0741 L/F WING                                                                                           | 0      | 7119.00 INR |
|----------------------------------------------------------------------------------------------------|--------|-------------|
| Renew     Remove +     Corrosion     Dent Repair     Repair       Blend     New part     Image: Paint < | air (W |             |
| Repair (WU)-WU: 10                                                                                      |        | мор         |

Repair painting <50%: For a prepared area less than 50% of the panel surface area. This will automatically generate:

The paint labour time
The paint material costs
Items not included:

• The removal and refitting of associated items fitted to the panel in order that it may be painted.

This level of painting will be automatically generated if a repair to a panel has been selected. The calculated paint and materials will be sufficient to prime a prepared area of less than 50%. However colour and clear coats will be generated for edge to edge full panel painting.

#### 4. Repair paint >50% - prepared area greater than 50% of panel surface area

| 0741 L/F WING                                                                                             | () 7119.00 INR |
|----------------------------------------------------------------------------------------------------|----------------|
| Renew       Remove +       Corrosion       Dent Repair       F         Blend       New part       Paint < | Repair (W      |
| Repair (WU)-WU: 10                                                                                        | МОД            |

Repair painting >50%: For a prepared area more than 50% of panel surface. This will automatically generate:

- The paint labour time
- The paint material costs

Items not included:

The removal and refitting of associated items fitted to the panel in order that it may be painted.

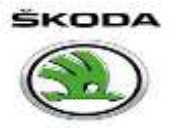

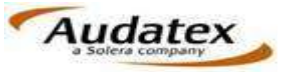

This level of painting will reflect that the material costs are increased because more than 50% of the panel requires primer. The WU'S are increased to reflect the extra work involved. Colour + clear coats will be generated for edge to edge Full Panel Painting

## **Paint Method**

The option to "Prepare off Vehicle" will allow the user more time and materials for Preparing, priming and painting panels before fitting. After fitting, the panels can then be refinished on the car.

The option "Painting off Vehicle" will reduce the time and materials, as it does not include masking and moving the vehicle into the booth.

Selecting "Neither" will generate the default paint method and materials, which includes masking and moving the vehicle into the booth.

## **Partial Panels**

A vehicle repair method may require that we purchase a body panel to replace the existing damaged panel. However, it is not always necessary to replace the panel in its entirety, and the estimator may choose to fit only a section of the purchased panel. It is these "sections" of the full panel that we refer to as partial panels.

# "To select a partial panel replacement Click into the small "spot" <a> and depressing the Partial Replace Button"</a>

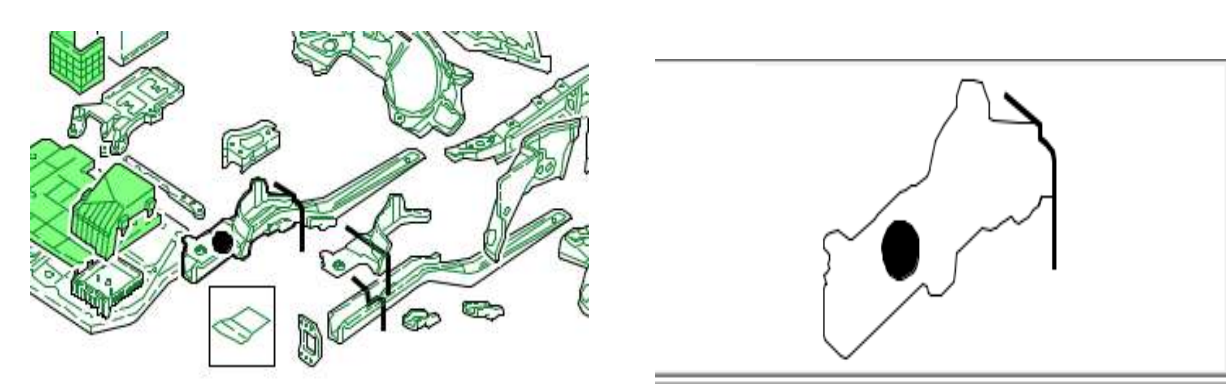

#### **Labour Times**

The system will provide a separate time schedule to deal with the partial panel. Panel and Mechanical labour times will vary from that of the full panel option if the partial repair process is significantly different.

Don't forget: you buy the whole panel, fit the section you want and discard or reutilize the rest.

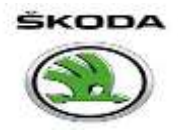

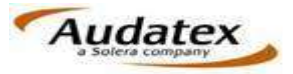

## **Partial Panel Repairs and Painting**

If Partial Panel Painting is available, the system will display selection squares for the relevant panel section, the user will be required to click on the appropriate square and then click the relevant Blend, Repair Painting or Partial repair buttons.

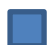

Partial Panel Painting – Applicable on mounted panels

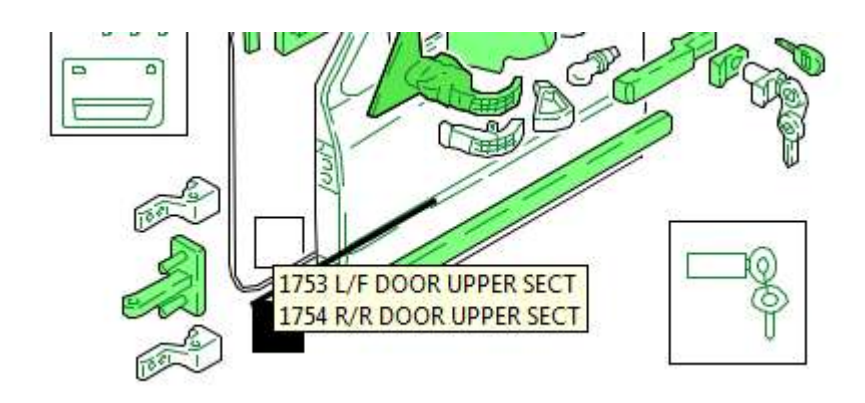

Partial Panel Repair or Renewal – Applicable on welded Panels

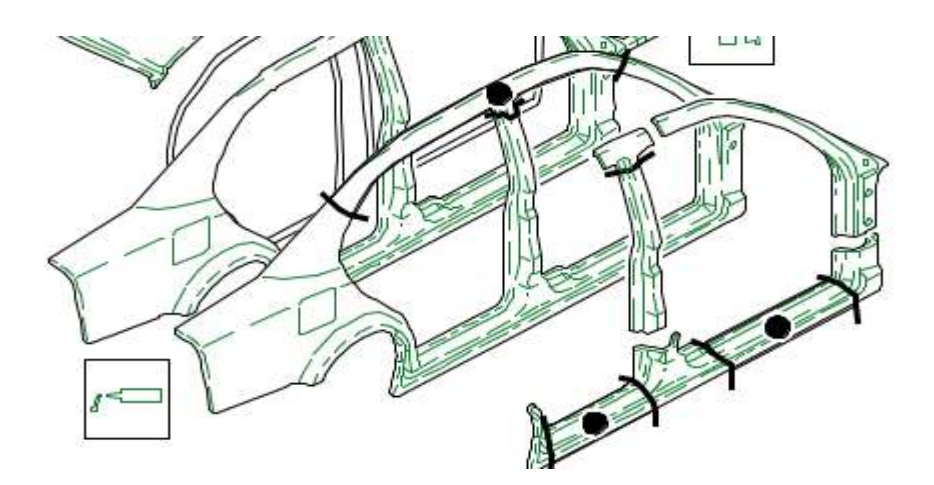

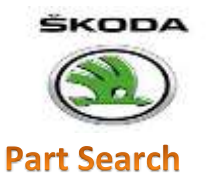

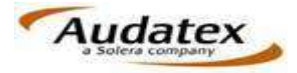

To search a part by name or part number, go to search option in the Audagraphics.

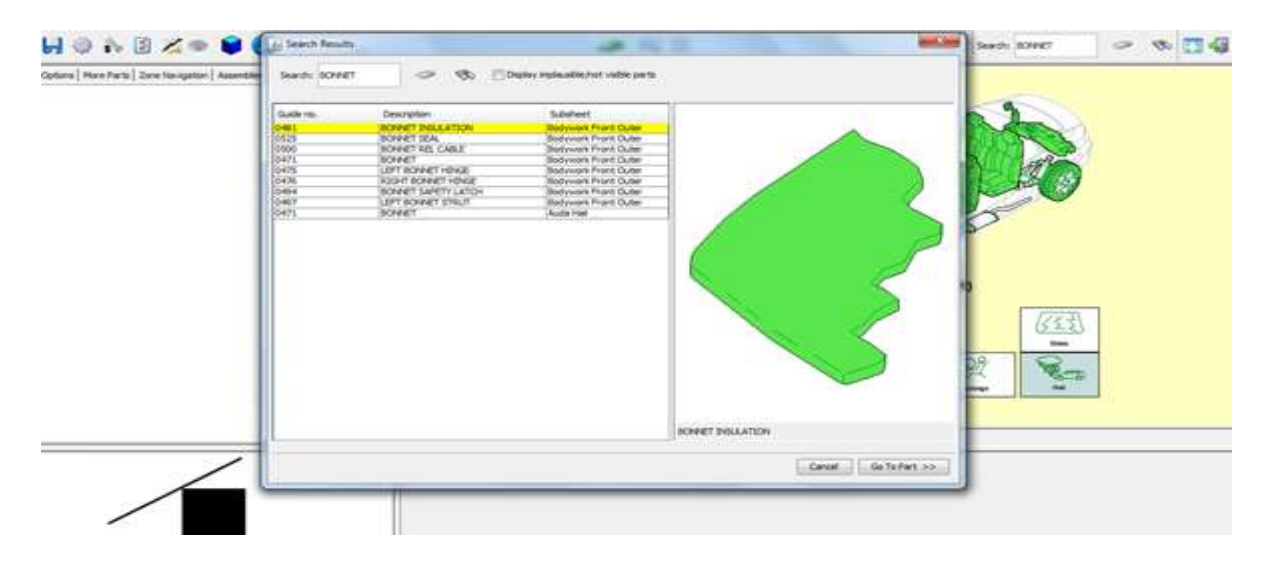

The selected part will be highlighted in the audagraphics

#### **Modifications**

To modify the price or work units of a part in case of variation in part price or actual time taken to complete the job, click on the modifications tab and then enter the correct part price or labour time opinion in the mutations options as required.

| 0471 BONNET                                                                                         | 64053.00 INR   |
|----------------------------------------------------------------------------------------------------|----------------|
| Renew     Remove +     Corrosion     Dent Repair       Image: Blend     Image: New p     Paint < 50 | ir Repair (WU) |
|                                                                                                    | Modifications  |
| 0471 BONNET                                                                                         |                |
| MUT                                                                                                 |                |
| EM-Part price mutation                                                                              | NfO            |
| MM-% increase on manufacturer RRP                                                                   | REP            |
| WM-% discount on manufacturer RRP                                                                   |                |

|                                                       | Audatex<br>a Solera company |
|-------------------------------------------------------|-----------------------------|
| 0471 BONNET MUT EM [INR]: 5000.00                     |                             |
| <ul> <li>EM-Part price mutation</li> </ul>            | NfO                         |
| MM-% increase on manufacturer RRP                     | REP                         |
| <ul> <li>WM-% discount on manufacturer RRP</li> </ul> |                             |

| 0471 BONNET           |     |
|-----------------------|-----|
| MUT EM [INR]: 5000.00 |     |
| WU                    | NfO |
| со                    | REP |

## **Calculation preview**

Check the part numbers, prices and operations selected in Calculation Preview

| 55 22 61 00 BONNET NEW PART PAINTING S1 22 3960.0  | 0 |
|----------------------------------------------------|---|
| 50 55 61 00 L/F WING NEW PART PAINTING S1 9 1620.0 | 0 |
| 50 55 61 00 R/F WING NEW PART PAINTING S1 9 1620.0 | 0 |
| 51 01 71 13 PAINTING PREPARATION WORK 19 3420.0    | 0 |
| NEW PART S1 METAL                                  |   |
| (PART/S FITTED)                                    |   |
|                                                    |   |
|                                                    |   |
| SPARE PARTS PRICES AS AT : 24.04.2014 / 0          | 6 |
|                                                    |   |
| CODE NO. DESCRIPTION PART NUMBER PRIC              | E |
|                                                    |   |
| 0347 FRONT CLOSING PART 8K0 807 611 B 5509.0       | 0 |
| 0410 GRILLE +8K0 853 651 F T94 31028.0             | 0 |
| 0471 BONNET 8K0 823 029 H 64053.0                  | 0 |
| 0741 L/F WING 8K0 821 105 J 25083.0                | 0 |
| 0742 R/F WING 8K0 821 106 J 25083.0                | 0 |
|                                                    |   |
|                                                    |   |
|                                                    |   |

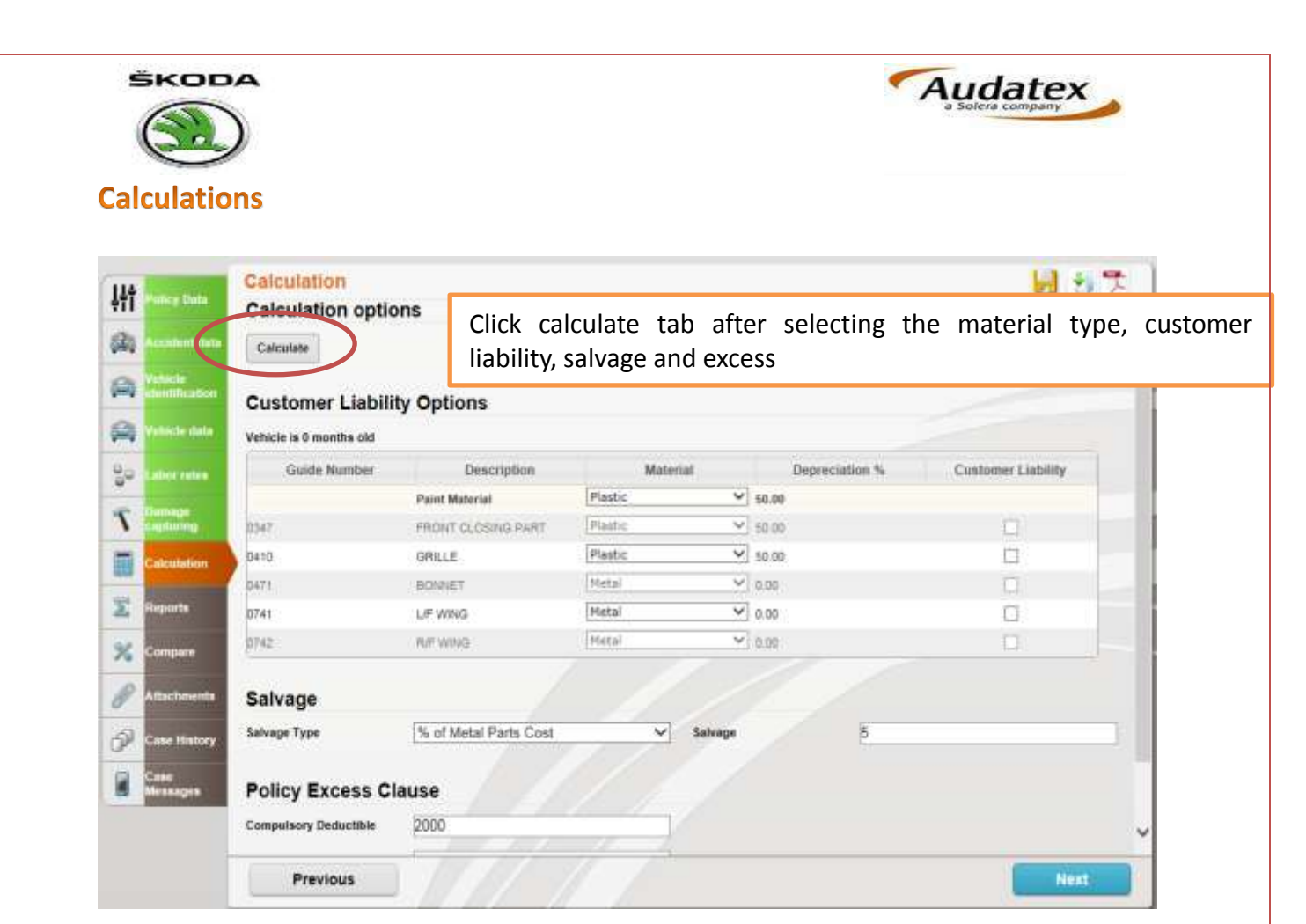

Material is classified as metal, plastic & glass by default. Material type can be changed form he drop down menu as required into unknown, metal, glass, Fibre glass. Depreciation will be calculated as under:

- 1. Unknown -0%
- 2. Metal as per age of the vehicle
- 3. Glass 0%
- 4. Fibre Glass 30%
- 5. Plastic- 50%

Check the customer liability box in case some part is not assessed/allowed by the surveyor.

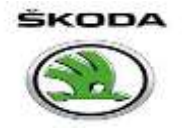

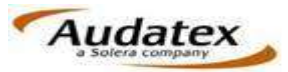

# Generating a report / Estimate

| Calculations list       Performance       Performance                                                                                                    |                                                                                                    | Reports        |                      |           |                                |                         |          |            |           |             |                              | L.                                                  | 122                                   |
|----------------------------------------------------------------------------------------------------|----------------------------------------------------------------------------------------------------|----------------|----------------------|-----------|--------------------------------|-------------------------|----------|------------|-----------|-------------|------------------------------|-----------------------------------------------------|---------------------------------------|
| Image: constrained by the constrained by the constrained b | codent state                                                                                                    | Calcula        | tions list           |           |                                |                         |          |            |           |             |                              |                                                     | Report w                              |
| Image: rest rest rest rest rest rest rest rest                                                                                                    | unification                                                                                                    |                | Date                 | User      | Grand                          | Grand Total<br>with VAT | Grand    | Rep total  | Labour    | Perts total | Paint                        | Guide                                               | be saved                              |
| Image: state in the state in the state  | tacke stata                                                                                                    | . 11           | 2                    |           |                                |                         | VAT      |            |           |             |                              |                                                     | every                                 |
| Image: constraint of the constraint of the constraint |                                                                                                    | 1. []          | #821/14.10.49.22     | service1  | 300,346.94                     | 300,346,94              | 0.00     | 300,346.94 | 5,000,00  | 275,059.32  | 20,287,62                    | 40                                                  | calculatio                            |
| Image: second second | tor rates                                                                                                    | 2- LJ          | SQ1/14 11.09:45      | Bervice1  | 310,953.92                     | 310,953.92              | 0.00     | 310,953.92 | 5,000.00  | 285,666.30  | 20,287.62                    | 60                                                  |                                       |
| Image: State State Stat | -                                                                                                    | 2- LI<br>4- TI | B21/14 11 24 58      | adrvice1  | 305,352,62                     | 305,352,82              | 0.00     | 305,352,62 | 5,000.00  | 280,065.00  | 20,287.52                    | 60                                                  | B                                     |
| Image: Contract of the set of the set of the s | in the second second second second second second second second second second second second second second second | 4. □           | 221/14 12:11 5/      | service1  | 310,953,92                     | 310,953.92              | 0.90     | 310,953,92 | 5.000.00  | 205,000.30  | 20.201.02                    | 60                                                  | 12                                    |
| Image: section of the section of the section of th | whitipe                                                                                                    | #2 []          | Dening spot of       | services  | 514,402.50                     | 011-021-00              | 0.00     | 014,402.50 | 42 200 00 | 200,000.00  | 20,000.00                    | 67.0                                                |                                       |
| Image: source worker worker |                                                                                                    | 7. 28          | CONTRACTOR OF A      | service1  | 303,705,02                     | 301,004.03              | 0.00     | 301,004.03 | 4 900 00  | 275 059 22  | 23,175.50                    | 40                                                  |                                       |
| Previous       Next         tPDF       Select the type of report from the drop down menu and click generate PDF         report       Do Not Store         Test Claim 1_140902.pdf       Cancel                                                                                                    |                                                                                                    |                | and the lot are on a | Berview I | 262/29.84                      | 303.793.86              | 0.00     | 360,780 Re | 4,000,00  | 210,000.00  | 23.000.00                    |                                                     | 123                                   |
| Previous     Next                                                                                                    | : History<br>segen                                                                                              |                |                      |           |                                |                         |          |            |           |             |                              |                                                     |                                       |
| Select the type of<br>report from the<br>drop down menu<br>and click<br>generate PDF<br>Cancel                                                                                                    |                                                                                                    | Prev           | lious                |           |                                | / /                     | <u>_</u> |            |           |             |                              |                                                     | Next                                  |
| Test Claim 1_140902.pdf<br>Cancel                                                                                                    | ntPDF<br>Format<br>ulation<br>e report                                                                          | 4.<br>         |                      | 7<br>D    | stimate<br>- 02/09/<br>o Not S | Report<br>2014 V        | <b>∽</b> | <u>_</u>   |           |             | Se<br>rep<br>dro<br>an<br>ge | lect the<br>port fro<br>op dow<br>d click<br>nerate | e type of<br>om the<br>vn menu<br>PDF |
| enerate PDF Cancel                                                                                                    | ame                                                                                                    |                |                      | Te        | est Clain                      | n 1 1409                | 02.pdf   | 8          |           |             |                              |                                                     | -                                     |
| Cancel                                                                                                    |                                                                                                    |                |                      |           |                                | -                       |          |            |           |             |                              |                                                     |                                       |
|                                                                                                    |                                                                                                    |                |                      |           | Cancel                         |                         |          |            |           |             |                              |                                                     |                                       |
|                                                                                                    | enerate PD                                                                                                    |                |                      |           |                                |                         |          |            |           |             |                              |                                                     |                                       |
|                                                                                                    | enerate PD                                                                                                    | 1              |                      |           |                                |                         |          |            |           |             |                              |                                                     |                                       |
|                                                                                                    |                                                                                                    | 6              |                      |           |                                |                         |          |            |           |             |                              |                                                     |                                       |
|                                                                                                    |                                                                                                    |                |                      |           |                                |                         |          |            |           |             |                              |                                                     |                                       |
|                                                                                                    |                                                                                                    |                |                      |           |                                |                         |          |            |           |             |                              |                                                     |                                       |
|                                                                                                    |                                                                                                    |                |                      |           |                                |                         |          |            |           |             |                              |                                                     |                                       |
|                                                                                                    |                                                                                                    | _              |                      |           |                                |                         |          |            |           |             |                              |                                                     |                                       |
|                                                                                                    |                                                                                                    |                |                      |           |                                |                         |          |            |           |             |                              |                                                     |                                       |
|                                                                                                    |                                                                                                    |                |                      |           |                                |                         |          |            |           |             |                              |                                                     |                                       |
|                                                                                                    |                                                                                                    |                |                      |           |                                |                         |          |            |           |             |                              |                                                     |                                       |
|                                                                                                    |                                                                                                    |                |                      |           |                                |                         |          |            |           |             |                              |                                                     |                                       |
|                                                                                                    |                                                                                                    |                |                      |           |                                |                         |          |            |           |             |                              |                                                     |                                       |

|                    |                                     |                                 | A                  | udate         |
|--------------------|-------------------------------------|---------------------------------|--------------------|---------------|
| SKODA              | Arshia                              | Motors - Faridabad              |                    |               |
| Assessment Nu      | umber: 00002                        |                                 | Es                 | timate Repor  |
| Version: 2         |                                     |                                 | Printed: 1         | 2/09/14 08:33 |
| Created: 12/09/    | 14                                  |                                 |                    |               |
| Name of Owner:     | Amit Bhardwaj                       | Estimate No:                    | 00002              |               |
| Owner Address      | delhi 326                           | Registration No:                | DLTEST1            |               |
| Chassis No:        | TMBCNH1ZXAA154835                   | Dt of Reg:                      | 05/03/14           |               |
| Engine No:         |                                     | Dt of Accident:                 | 03/09/14           |               |
| Kms Covered:       | 12345                               | Vehicle Model:                  | Laura II Sedan/Con | nbi - 1Z From |
|                    |                                     |                                 | 04/2004            |               |
| LABOUR             | Time Basis 10 WU = 1 HR. Price/     | CL 1 [Panel] = INR500.00 / HR   |                    |               |
| Guide Number       | Description                         |                                 | wu                 | Amount (INF   |
| 0741               | L/F WING                            |                                 | 10 *               | INR500.0      |
| 63 29 19 01        | R + R FRONT BUMPER COVER            |                                 | 9                  | INR450.0      |
| 63 29 55 02)       | RENEW FRONT BUMPER COVER            | 2                               | 4                  | INR200.0      |
| 55 22 19 00        | REMOVE/REFIT BONNET PANEL           |                                 | 5                  | INR250.0      |
| 55 22 55 50        | RENEW BONNET                        |                                 | 4                  | INR200.0      |
| 55 22 81 00        | ADJUST BONNET                       |                                 | 4                  | INR200.0      |
| 64 12 19 00        | R + R FRONT SCREEN                  |                                 | 25                 | INR1,250.0    |
| 64 12 49 00        | FIT VEHICLE IDENTIFICATION N        | JMBER                           | 2                  | INR100.0      |
|                    | Total Work Units                    |                                 | 63                 |               |
|                    | Total Hours                         |                                 | 6.30HRS            |               |
|                    | Sub Total Panel/Mechanical Labo     | our                             |                    | INR3,150.0    |
|                    | Panel/Mechanical Labour Discou      | nt                              |                    | INR0.0        |
|                    | Total Panel/Mechanical Labour       |                                 |                    | INR3,150.0    |
| PAINTING           | Time Basis 10 WU = 1 HR. INR10      | 00.00 / HR [Paint Index : 100.0 | 0%]                |               |
| Guide Number       | Description                         |                                 | wu                 | Amount (INF   |
| 0471               | BONNET                              |                                 | 20                 | INR2,000.0    |
| 0283               | FRONT BUMPER COVER                  |                                 | 14                 | INR1,400.0    |
| 0741               | L/F WING                            |                                 | 17                 | INR1,700.0    |
|                    | Paint preparation for metal parts   |                                 | 21                 | INR2,100.0    |
|                    | Paint preparation for plastic parts |                                 | 5                  | INR500.0      |
|                    | Total Work Units                    |                                 | 77                 |               |
|                    | Total Hours                         |                                 | 7.70HRS            |               |
|                    | Sub Total Paintwork Labour          |                                 |                    | INR7,700.0    |
|                    | Paintwork Labour Discount           |                                 |                    | INR0.0        |
| MATERIAL COST - PA | Total Paintwork Labour              |                                 |                    | INR7,700.0    |
|                    | Description                         |                                 | Cost               | Sub Tot       |
|                    | TOTAL PAINT COST                    |                                 | INR5,951.32        | 000100        |
|                    | SUNDRY PAINT MATERIAL               |                                 | INR518.00          |               |
|                    | PRE-PAINTING SUNDRY MATER           | ALS                             | INR 223.80         |               |
|                    | Sub Total Paint And Material Con    | +                               | 100223.00          | INDC COD 4    |
|                    | aub Total Faint And Material Cos    | <b>N</b>                        |                    | INING,693.1   |

## **Comparison Report** To compare 2 or more estimate reports.

| łł     | Paticy Data          | Com   | pare             |                            |             |                |                         |                 |            |             |                |                      | 57                      |   |
|--------|----------------------|-------|------------------|----------------------------|-------------|----------------|-------------------------|-----------------|------------|-------------|----------------|----------------------|-------------------------|---|
|        | Accident data        | Com   | pare             |                            |             |                |                         |                 |            |             |                |                      |                         | 1 |
| -      | exhibit<br>demission | Base? | Compare?         | Date                       | User        | Grand<br>total | Grand total with<br>vat | Grand total vat | Rep Intal  | Parts total | Labor<br>total | Paint Labor<br>Total | Paint Material<br>Total | N |
| -      | Vehicle detail       | 0     |                  | <u>5/21/14</u><br>10:49:22 | service1    | 300,346.94     | 300,346.94              | 0.00            | 300.346.84 | 275,059.32  | 5.000.00       | 13,400.00            | 6,887.62                | ľ |
| 20     | Labor rates 1        | 0     |                  | <u>6/21/14</u><br>11:09:45 | service1    | 310,953.92     | 310,953,92              | 0.00            | 310,953.92 | 285,666.30  | 5,000.00       | 13,400.00            | 6,887.62                |   |
| -<br>- | Damage               | 0     |                  | <u>8/21/14</u><br>11.24.08 | service1    | 305,352.62     | 305 352 62              | 0.00            | 305 352 62 | 280,065.00  | 5.000.00       | 13,400.00            | 6,887.62                | 1 |
| -      | cepturing:           | 0     |                  | 8/21/14<br>12:11:57        | service !   | 310,953.92     | 310,953,92              | 0.00            | 310,953.92 | 285,666 30  | 5,000.00       | 13,400.00            | 6,887.62                | 1 |
|        | Calquiation          | 0     |                  | 9/2/14                     | service1    | 314,402.90     | 314,402.90              | 0.00            | 314,402,90 | 285,666 30  | 4,800.00       | 15,200.00            | 8,736.60                | 1 |
| Σ      | reports              | 0     | 2                | <u>9/2/14</u><br>19/25-00  | service1    | 901,664.63     | 901,664.63              | 0.00            | 901,664.63 | 864,289 13  | 12,200.00      | 16,400.00            | 6.775.50                | 1 |
| ×      | Compare              | •     | 2                | 30/04<br>10/07/52          | service!    | 303,796.92     | 303,795.92              | 0.00            | 303,795,92 | 275,058.32  | 4,800.00       | 15,200.00            | 8,738.60                | 1 |
| 1      | Attachmenta          | Com   | ute Modifica     | itiona 🗹 i                 | Senerate PC | r.             | 10                      | 1               | 1          | 1           |                |                      |                         | 1 |
| P      | Case History         |       | mating           | tion.                      |             | 1              | 1.1.                    | 1               | _          |             |                |                      |                         |   |
|        | Case<br>Messages     | Vehic | ile<br>ification | 46520504                   | PR-704V4    |                |                         |                 |            |             |                |                      |                         |   |
|        |                      |       |                  |                            |             |                |                         |                 |            |             |                |                      |                         | 3 |
|        |                      |       | Previous         |                            |             |                |                         |                 |            |             |                |                      | Next                    | 1 |

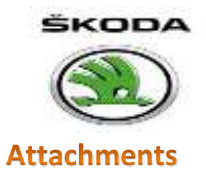

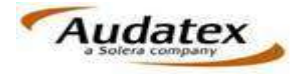

## Click add tab to attach documents and images to the case.

| łłt  | Policy Date               | Attachments                    |                      | 🛃 🖏 🗒 |
|------|---------------------------|--------------------------------|----------------------|-------|
| (24) |                           | Attachments                    |                      |       |
|      | Vehicle<br>scentification | Other                          |                      |       |
|      | Verhicle data             | C 📆 🗟 modifications 148992.pdf | 37 Kb 02/06/14 20:35 | 8     |
| 00   | laternica)                | Add Select/Deselect All        |                      |       |
| 1    | themage<br>coptoring      |                                |                      |       |
|      | Cristinon                 | Select All                     |                      |       |
| X    | Reports                   |                                |                      |       |
| %    | company.                  |                                |                      |       |
| 8    | Attachments               |                                |                      |       |
| P    | Case History              |                                |                      |       |
|      | Case<br>Messages          |                                |                      |       |
|      |                           |                                |                      |       |
|      |                           | Previous                       |                      | Next  |

## Case History

Includes details like case status/ creation /modification/calculation date and time etc.

| 14t | Proces Chains         | Case History                         |                          |         |          |           | <b>H</b> *** | E.   |
|-----|-----------------------|--------------------------------------|--------------------------|---------|----------|-----------|--------------|------|
| 711 | 10000                 |                                      |                          |         |          |           |              | ~    |
| -   | Accident riate        | Case data                            |                          |         |          |           |              |      |
| -   | Vehicle               | Case Status                          | Open                     |         |          |           |              |      |
| -   | Verbicke data         | Created On                           | S/21/14 10:37            |         |          |           |              |      |
| 00  | Litter rates          | Last Modified By<br>Last Modified On | Service1<br>9/2/14 19:39 |         |          |           |              |      |
| 5   | Damager<br>Instanting | Reopen                               |                          |         |          |           |              |      |
|     | Calcutation           | Case log                             |                          |         |          |           |              |      |
| -   |                       | Note                                 | Event Status             | Statue  | Usor     | User Name | Date         |      |
| -   | 100000                | Celculation successful               | Calculated               | Created | service1 | Service1  | 9/2/14 19:28 |      |
| 100 |                       | Price Preview                        |                          | Created | service1 | Service 1 | 9/2/14 19:27 |      |
| 14  | Company               | Repair damage capturing executed     |                          | Greated | service1 | Service1  | 9/2/14 19:26 |      |
|     |                       | Calculation successful               | Calculated               | Created | service1 | Service1  | 9/2/14 19:25 | 18   |
| R   | Attachments           | Colc. Preview                        |                          | Created | service1 | Service1  | 9(2/14 19:23 |      |
|     |                       | 3D damage capturing executed         |                          | Created | service1 | Service1  | 9/2/14 19:23 |      |
| 51  | Casis History         | Repair damage capturing executed     |                          | Created | service! | Service1  | 9/2/14 19:23 |      |
| UP. |                       | Calculation successful               | Calculated               | Created | service1 | Service1  | 9/2/14 19:22 |      |
| 10  | Cane                  | Price Preview                        |                          | Created | service1 | Service1  | 9/2/14 19/21 |      |
|     | Mesnages              | 3D damage capturing executed         |                          | Created | service1 | Service1  | 9/2/14 19:21 |      |
|     |                       | Repair demage capturing executed     |                          | Created | service1 | Service1  | 9(2/14 19:21 |      |
|     |                       | 3D damage capturing executed         |                          | Greated | service1 | Service1  | 8/2/14 19:19 | V    |
|     |                       | Repair damage capturing executed     |                          | Created | service1 | Service1  | 9/2/14 19:19 | 1922 |
|     |                       | Previous                             |                          |         |          |           | Next         |      |

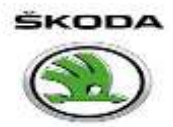

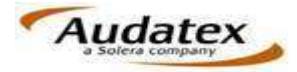

#### **Case Messages**

Details of messages/comments while sending, closing and reopening cases.

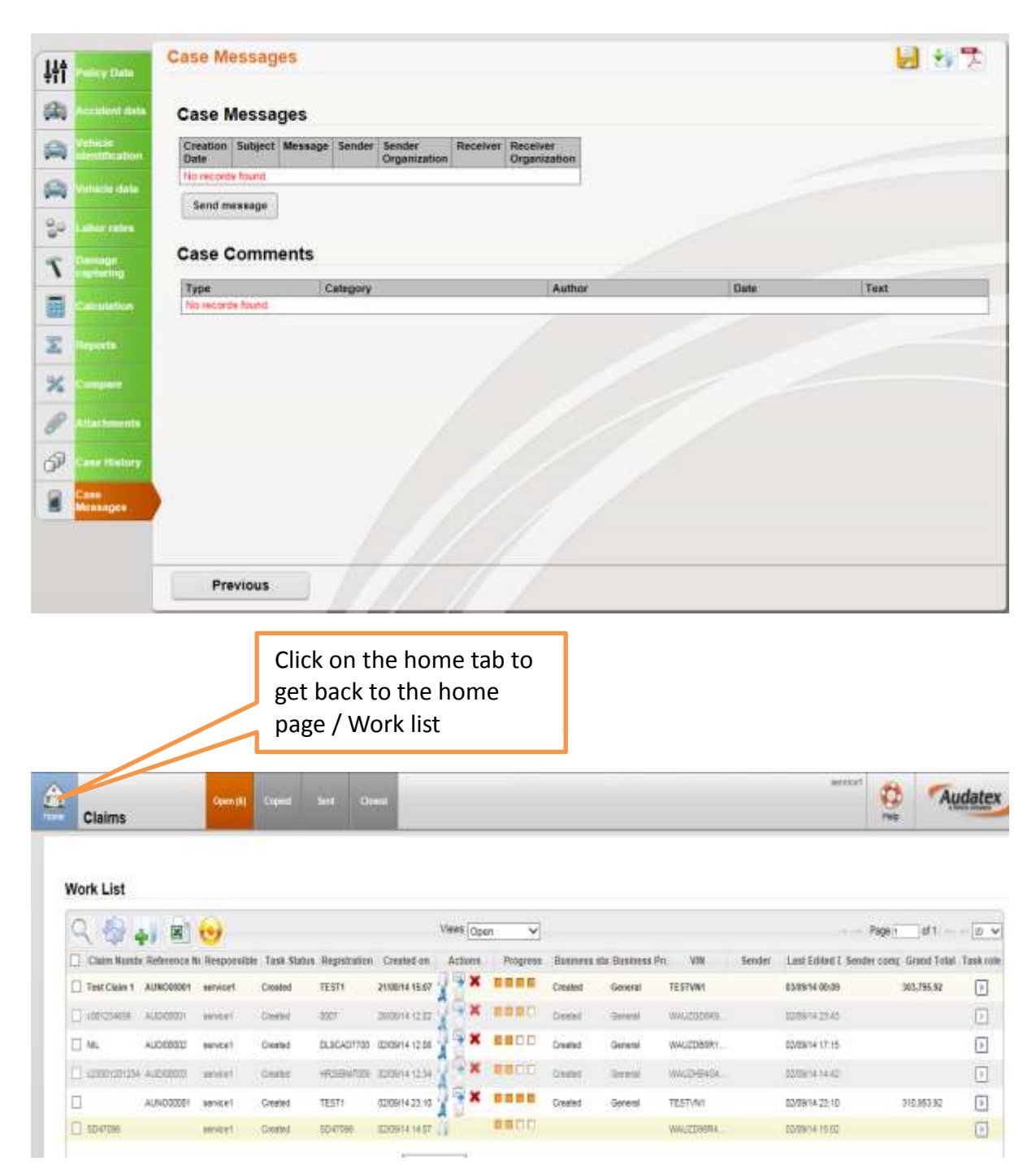

In case of any query, please feel free to reach our technical team <u>servicedesk@audatex.in</u> or 1800-102-8353 (Toll Free).